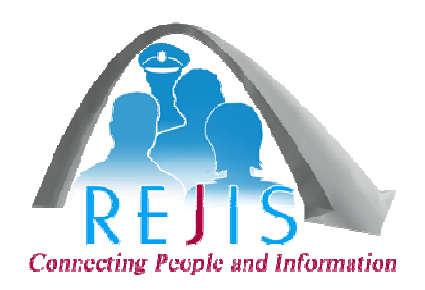

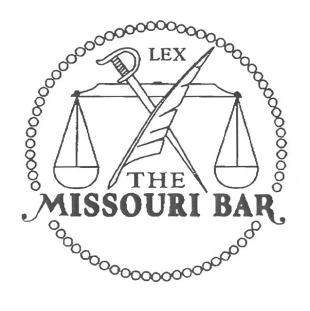

# **MoBar Net - User Manual**

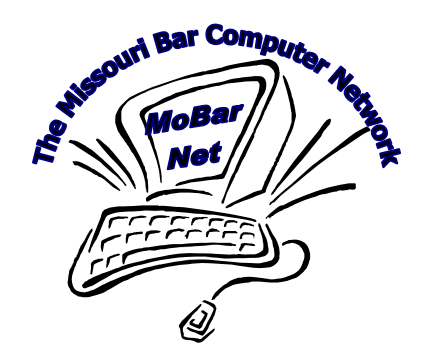

REJIS 4255 West Pine Boulevard St. Louis, MO 63108

Lindsey Tracy Private Access Coordinator Phone: 314-633-0371 E-mail: Ltracy@rejis.org

Help Desk: 314-535-9497 or 1-888-923-7255

Last revised 02/21/2014

# TABLE OF CONTENTS

| GENERAL                               |          |
|---------------------------------------|----------|
| SYSTEM ACCESS                         | 5        |
| LOGIN PAGE - DESKTOP                  | 5        |
| Alerts and Notices                    | 6        |
| Change Firm                           | 7        |
| CLIENT BILLING                        | 7        |
| MAIN MENU                             |          |
| SEARCHES                              | 9        |
| Power Searches                        | 9        |
| Name                                  | 9        |
| Number                                |          |
| DOR (DEPARTMENT OF REVENUE)           |          |
| Driver History                        |          |
| Vehicle Registration                  |          |
| Marine Registration                   |          |
| Dealer Information                    |          |
| Federal Death File                    |          |
| RECORD REQUESTS                       |          |
| WARRANT FILE                          |          |
| Felony Warrant:                       |          |
| ,<br>Traffic Warrant                  |          |
| Agency                                |          |
| COURT INFORMATION                     |          |
| TRAFFIC FILINGS                       |          |
| Arrest Summary                        |          |
| CONFINEMENT INFORMATION               |          |
| ADMINISTRATION FUNCTIONS              |          |
| BILLING                               |          |
| Αστινιτή                              | 31       |
| Ασμιν                                 | 32       |
| MOBILE ACCESS                         |          |
| ATTACHMENT                            | 40       |
| Missoliri Department of Revenue Notes | 40       |
| Types of Licenses                     | 40<br>40 |
| Driver License Restrictions           |          |
| The Point System                      |          |
| Operator Status Code/Description      |          |
| Commercial Status Code/Description    |          |
| Sequence Number                       |          |
| DOR Case Numbers                      |          |
|                                       |          |

# GENERAL

#### **Availability**

Access to MoBar Net is available 24 hours a day, seven days a week.

#### Help Desk Assistance

Technical, application and security questions should be directed to the REJIS Help Desk by calling 314-535-9497 or 1-888-923-7255.

Hours: 7:00 a.m. to 8:00 p.m. Monday through Thursday 7:00 a.m. to 5:00 p.m. Friday

If the Help Desk cannot resolve your issue, they will forward it to REJIS' Desktop Support. A technician should be back to you within 24 hours.

#### Price List/Billing

For a current price list and online user guide visit: <u>www.mobarnet.org</u>

Billing questions or credit card changes should be directed to the Finance Department (Jan), 314-633-0296 and general questions should be directed to Lindsey Tracy at 314-633-0371 or e-mail <u>Ltracy@rejis.org</u>.

#### **Printing**

<u>Records</u> can be sent directly to a printer. The old option to save to a file is now to print to a PDF file. If you do not have PDF software on your device, contact your Firm's User Administrator or IT department. Examples of PDF software are Adobe Acrobat or CutePDF Writer.

#### Use of Data

While most of the data available through MoBar Net is public record, some of the information is available only to attorneys. When applying for access to MoBar Net, a firm representative signed an agreement that the information is to be used to serve clients in the conduct of the practice of law and for no other purpose. The resale of MoBar Net information as a product separate from the practice of law is specifically prohibited. Failure to comply will result in cancellation of access and possible legal penalties.

# SYSTEM ACCESS

**For security purposes, each person logging into MoBar Net is required to have their own User ID.** There are no computer requirements; however, the recommended screen resolution is 1024 x 768. The desktop web system has been tested and approved for the following browsers: Internet Explorer, Chrome, Firefox, and Safari. If accessing the system from a tablet device (iPad) it's recommended to go to the desktop website but, you can run the mobile version from the tablet.

# LOGIN PAGE - DESKTOP

You can set up a shortcut to the new web site (<u>https://pa2.rejis.org/web</u>). If you are using Internet Explorer Click *File > Send > Shortcut to Desktop,* when you are on the Private Access login page. Or, you can save the site to your Favorites.

The first time you login, you will be asked to change your password. Once you have entered the new password you will see the message "Your password change was successful. Click the 'Back to Logon' button."

Passwords will change every 90 days. The User ID is not case sensitive; however, the password is. After four (4) unsuccessful attempts you will be locked out and receive a message that the system was unable to log you in. Contact the REJIS help desk to reset your password.

| REJIS Private Access Network                                                                                                |
|----------------------------------------------------------------------------------------------------|
| Powered<br>By<br>Construct Fugit an Internation                                                                             |
| User ID * Password * Log In                                                                                                 |
| Forgot password?                                                                                                    |
| MOBARNET<br>is a service of<br>The Missouri Bar                                                                             |
| © REJIS 2013<br>REJIS Commission * 4255 West Pine Blvd * St Louis, MO 63108 * REJIS Helpdesk 314-535-9497 or 1-888-923-7255 |

Once you log in, you will be asked to submit a list of security questions, which will be used when you contact the REJIS Help Desk for a password reset. Please follow the instructions on the screen.

| Set Security Question                                                                                                    | ns for \$                                                                                |
|----------------------------------------------------------------------------------------------------|------------------------------------------------------------------------------------------|
| You have 5 security questions left to set.                                                                                            |                                                                                          |
| Question                                                                                                    | Answer                                                                                   |
| 1 Please select a question from the list below.*                                                                                      | Answer your question.*                                                                   |
| 2                                                                                                    |                                                                                          |
| 4                                                                                                    |                                                                                          |
| 5                                                                                                    |                                                                                          |
| Help                                                                                                    |                                                                                          |
| Select a question, type in an answer, then click save. You will<br>including punctuation, in order to allow identification by the hel | need to know the exact spelling of your answer<br>pdesk. Answers are not case sensitive. |
| The question answered will be added to your User ID in the sys<br>Repeat the process until all question slots have been complete      | stem and the next question box will populate.<br>ed.                                     |
| You may ask"What if I want to change the answer?" Simply<br>an answer, and Save.                                                      | click Remove, select the question again, type in                                         |

Click Finish after you have submitted your questions.

If your firm's account has been suspended, you will receive a message that you are not authorized to access the system. Call the REJIS Help Desk for assistance.

If your firm requires additional access IDs, you can now submit a request on-line if you are the firm's User Admin (see Administrative Functions). It is important to let REJIS know if one of your employees who has a MoBar Net User ID leaves your firm so the username can be inactivated. Currently a request to delete a person cannot be submitted on-line. You cannot reuse a username that has been provided to you by REJIS.

# **ALERTS AND NOTICES**

If there are any Alerts or Notices, you will see them as soon as you login. An *Alert* will be a message regarding a planned system outage; a *Notice* will be a message about training, etc.

| Alerts and Notices      |
|-------------------------|
| ☑ Include Notices       |
| Alert: PA2 Test Alert   |
| Notice: PA2 Test Notice |
| Continue Logon          |

# CHANGE FIRM

If you work for multiple law firms, you can now use the same User ID for both firms. When you login, you will be asked to select the firm for which you will be working. You can change the firm at any time during the session. You must notify the REJIS Help Desk if you wish to be affiliated with more than one firm or note it on the Service Agreement when you initially sign up for MoBar Net.

# **CLIENT BILLING**

MoBar Net provides the option for firms to keep track of the work they do for specific clients.

If your firm has chosen to view the Set Client ID screen, it will appear as below. Some firms may also choose to make it mandatory to enter a Client ID. Once you have entered the Client ID, click the Save button and you will see the Main Menu. There are several options available regarding input of Client ID: input mandatory, Set

Set Client ID

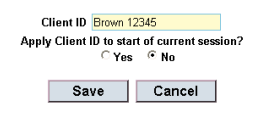

Client ID screen appears but input not mandatory, or Set Client ID screen does not appear. To change your firm's Client ID option, call the REJIS Help Desk.

The Client ID field accepts up to 30 alphanumeric and special characters, such as dashes, to identify a client. This allows you to use your current account identification scheme in conjunction with MoBar Net. You are not allowed to use commas, quotation marks or single quotes. All MoBar Net charges will then be identified with that Client ID until a new Client ID is entered. Client IDs can be changed as many times as necessary once you are signed on. Accuracy of the client account number is the responsibility of the person signed on. However, once you change a Client ID in a session, you will lose track of that ID history for that session.

If you forget to assign a client number when you first log on, or want to apply the initial log on time to a specific client number, an option is available that allows you to do this. However, you can only apply the client ID to the start of a session the first time a client ID is entered during the log on session or you will overwrite the time/transactions you assigned to previous Client ID(s).

Detailed usage reports will not be mailed as these reports are provided on-line. A firm can only view its own billing information. Billing reports are current as of the previous day. The on-line reports only include system usage and data charges. Other charges, such as the monthly subscription fee or any credits, will appear only on the paper invoice.

If your firm chooses not to see the Client ID prompt, you may always enter a Client ID name/number at any time by clicking the Client ID arrow and selecting the Set Client ID option.

Although session time charges are not being billed, log on time is used to calculate your monthly subscription fee. There is a system time out feature that is invoked when no data has been sent or received over the communication lines for ten minutes.

Client billing reports will be saved on line for a year once you start using the new system. Click the Billing button from the main menu.

# MAIN MENU

On the User ID bar, you will see your firm's name, your name, user ID and type of user assigned to your. There is also a log out button. You can also click on the MoBar logo at any time to be returned to the main menu.

|                                     |            | 1           | 2             | 3 4             |
|-------------------------------------|------------|-------------|---------------|-----------------|
| 🚳 MoBar Net                         |            | 8           | V 888888 V 1A | 3/2014 10:48 PM |
| Baker & Tracy Welcome Brown, Robert | Log out    |             |               |                 |
| Main Menu                           |            |             |               |                 |
| Power Searches                      |            |             |               |                 |
| Name Number                         |            |             |               |                 |
| Basic Searches                      |            |             |               |                 |
| DOR Courts                          | Warrant    | Confinement | Locator       | 1               |
|                                     |            |             |               | -               |
| Traffic Arrest                      | Death File | Agency      |               |                 |
| Record Requests                     |            |             |               |                 |
| Submit Status                       |            |             |               |                 |
| Administration                      |            |             |               |                 |
| Billing Activity                    | Admin      |             |               |                 |

#### 1. Select User Activities

<u>Change Password</u> – Allows you to change your password at any time.

<u>Change Firm</u> – If you work for multiple firms, you can change the firm for whom you are doing work. Multiple firms will appear only if REJIS has assigned you to other firms.

<u>*Profile*</u> - When the following preferences are set, these will be your default options, where applicable in the search screen.

- Set DOR Past Convictions (number of years)
- Show Optional Fields
- Bar Number for conducting bar number searches for select courts.
- Upload a personal image which will then be visible on all your MoBar Net sessions.
- Enter or update your email address under Assign to Firms by clicking the Select link in front of your name.

<u>Admin</u> – Takes you to the Admin functions: list users, view user activity, request new User IDs, see firm information.

- 2. *Change Client ID* You can set an initial Client ID or change an existing one in addition to viewing activity for the Client ID you currently have selected.
- 3. View Responses Allows you to view the responses to searches you conducted during that session along with the time you conducted the search and the search criteria you used, (i.e. name or license for driver history). At any time during that log on session, you can go back and view your previous searches without another charge. However, if you change your Client ID, the previous responses will no longer be available for that session. You can always view the inquiries you made by viewing the Activity report.
- 4. *Notices and Alerts* If there are any Alerts or Notices, you will see them as soon as you log on. You can also click on the Notices and Alerts button at any time.

# SEARCHES

# **POWER SEARCHES**

A power search provides the option to search multiple data bases on one name or number. The responses are returned in an index on the response screen from which you can choose to look at each result.

| Power Search | es     |
|--------------|--------|
| Name         | Number |

#### <u>Name</u>

Select the areas you wish to search and then enter the name. Sample, Sample was entered as the name. As you select the systems to be searched, the fields will expand to show the criteria required. For example, if you selected a court search, you will see a list of courts to be searched. Select the Courts you wish to search. You can also click on the Show Optional Fields link to input additional information to narrow your search.

| Name Search                                                                         |                                                                            |
|-------------------------------------------------------------------------------------|----------------------------------------------------------------------------|
| Select Search Area(s) *                                                             |                                                                            |
| Ø Driver History     Ø Courts       Ø Vehicle     Ø Warran       Marine     Confine | Federal Death File<br>Its<br>ement                                         |
| Search by Name                                                                      |                                                                            |
| Last Name * First                                                                   | t Name * Middle Name Course                                                |
| Sample                                                                              | nole                                                                       |
| Select Court(s) *                                                                   |                                                                            |
| City MO Municip                                                                     |                                                                            |
| St Louis City Municipal                                                             | Arnold Municipal<br>Ballwin Municipal<br>Bellefontaine Neighbors Municipal |
| Select Warrant Region(s) *                                                          |                                                                            |
| St. Louis Area 🛛 Kansa                                                              | as City Area                                                               |
| Reset                                                                               |                                                                            |

If you make any errors in entering the search criteria, an error message will appear at the top of the screen and a highlighted exclamation point at the end of the field. Correct the errors and hit the Search button.

#### Please correct the following problems:

- Last Name is required.
- First name is required.
- At least one Court must be selected.
- At least one Warrant Region must be selected.

You will see a response screen which will show the searches you entered.

| Sea          | rch Responses                           |          |                                                                           |
|--------------|-----------------------------------------|----------|---------------------------------------------------------------------------|
| All r        | esponses this session                   |          |                                                                           |
| М            | ain Menu                                |          |                                                                           |
|              | Activity                                | Time     | Search Criteria                                                           |
| <u>View</u>  | Warrant Index                           | 12:58 PM | Area: ST LOUIS; Last Name: SAMPLE; First Name: SAMPLE                     |
| <u> View</u> | Court Index                             | 12:58 PM | Court: ST LOUIS CITY MUNICIPAL; Last Name: SAMPLE; First Name: SAMPLE     |
| <u>View</u>  | DOR Vehicle Registration Index Response | 12:58 PM | Last Name: SAMPLE; First Name: SAMPLE                                     |
| <u>View</u>  | Driver History Index                    | 12:58 PM | Last Name: SAMPLE; First Name: SAMPLE; Sex: U; YearsOfPastConvictions: 99 |

If you click on the View Driver History Index you will see a list of the matches that met your search criteria.

| Dri         | ver Histo  | ory       |            |             |     |     |            |             |                |       |
|-------------|------------|-----------|------------|-------------|-----|-----|------------|-------------|----------------|-------|
|             | Back       | New       | Search     | Next Page   |     |     | Print      |             |                |       |
|             | OLN        | Last Name | First Name | Middle Name | Gen | Sex | DOB        | Address     | City           | State |
| <u>View</u> | 123456789  | SAMPLE    | SAMPLE     | LOUISIANA   |     | F   | 07/24/1981 | 89SOUTH     | LOUISIANA      | МО    |
| <u>View</u> | G058176001 | SAMPLE    | SAMPLE     | SAMPLE      |     | М   | 06/25/1997 | 123         | CHAFFEE        | МО    |
| View        | N087324004 | SAMPLE    | SAMPLE     | SAMPE       |     | F   | 03/03/1980 | 123 HEREIAM | CAPE GIRARDEAU | MO    |

Click view for the record you wish to view and the full record will be returned. Once you have clicked to view a record, the index will then show a Viewed notation to indicate that you have already viewed the full response for that record. You cannot click it again to view; you can, however, go to the Response list and select the record from there.

| Driver Histo     | ory                      |                          |                         |                 |                  |                       | Help (Al |
|------------------|--------------------------|--------------------------|-------------------------|-----------------|------------------|-----------------------|----------|
| Back             | New Search               | Expand All Coll          | apse All Print          |                 |                  |                       |          |
| DOR Driver       |                          |                          |                         |                 |                  |                       |          |
| THIS RECORD IS F | RESTRICTED UNDER TH      | E FEDERAL DRIVER'S PRIVA | CY PROTECTION ACT       |                 |                  |                       |          |
| Name SAMPLE, S   | AMPLE SAMPLE             |                          |                         |                 |                  |                       |          |
|                  |                          | Status                   |                         |                 |                  |                       |          |
| OLN G058176001   |                          | License REVOKED          | Commercial None         | :               | School Bus None  |                       |          |
|                  |                          | Sex M                    | DOB 06/25/1997          | Age             | 16               |                       |          |
|                  |                          | Hgt 5'11"                | Wgt 123                 | Eyes            | DICHROMATIC      |                       |          |
|                  |                          |                          |                         |                 |                  |                       |          |
| 🔺 Address        |                          |                          |                         |                 |                  |                       |          |
|                  |                          |                          | Residenc                | <b>e</b> 123    |                  |                       | Current  |
|                  |                          |                          |                         | CHAFFEE, MO 637 | 40               |                       |          |
| 🔺 Status         |                          |                          |                         |                 |                  |                       |          |
| Licer            | nse Class                |                          |                         | Expiration      | Last Updated     | Sequence              |          |
| Curren           | t License REVOKED        |                          | Type of Previous Comme  | rcial Class     |                  |                       |          |
| Surren           | dered To                 |                          | Date Su                 | rrendered       | Special Issuance |                       |          |
| RDPA-S           | Special Restricted Drivi | ng Privilege             |                         |                 | Effective        | Expires               |          |
| 🔺 Endorsemen     | nts and Restrictions     |                          |                         |                 |                  |                       |          |
| No Endorsements  | No Restrictions          |                          |                         |                 |                  |                       |          |
| ID Card          |                          |                          |                         |                 |                  |                       |          |
|                  | Expiration               |                          | Last Updated 07/02/1997 |                 |                  | Sequence 970581760008 |          |

After you have viewed or printed the record, click Back and you will be taken back to the index. Click Back again and you will be directed to the response list. Choose the next record to be viewed.

If there were no records that matched the name you entered, you will see the following message.

| Warrant          |                   |               |
|------------------|-------------------|---------------|
| No records found | matching your sea | rch criteria. |
| Back             | New Search        |               |
|                  |                   |               |

Continue to select the records from the response list until you have retrieved the information for all your searches. Note that once you select a record off the index, that item will be retained on your response list. The response will be available until you log off or change your Client ID name/number. This will allow you to go back to that search without an additional charge for viewing that record.

| Sea         | arch Responses                          |           |                                                                       |
|-------------|-----------------------------------------|-----------|-----------------------------------------------------------------------|
| All r       | responses this session                  |           |                                                                       |
|             | Activity                                | Time      | Search Criteria                                                       |
| <u>View</u> | Driver History Full                     | 1:04 PM   | OLN: G058176001; YearsOfPastConvictions: 99                           |
| <u>View</u> | Warrant Index                           | 12:58 PM  | Area: ST LOUIS; Last Name: SAMPLE; First Name: SAMPLE                 |
| <u>View</u> | Court Index                             | 12:58 PM  | Court: ST LOUIS CITY MUNICIPAL; Last Name: SAMPLE; First Name: SAMPLE |
| C.P         | DOB Vahiela Pagistration Index Pagnanaa | 10-59 DM  | Last Nama: SAMPLE: First Nama: SAMPLE                                 |
| View        | DOR Vehicle Registration index Response | 12.00 FIM | Last Name, SAMPEL, First Name, SAMPEL                                 |

When you are finished viewing the responses to your power name search, click Main Menu. Or you can click the MoBar icon to return to the main menu.

#### <u>Number</u>

The same process as Name can be done using the power number search. Select the number type you want to use. Areas not available to search for the selected type will be grayed out. Based on the search areas you selected, the fields you need to complete will show. The responses are returned in an index on the response screen from which you can choose to look at each result.

| Number | Search |
|--------|--------|
|        |        |

| Select Numb                       | er Type *           |                                   |
|-----------------------------------|---------------------|-----------------------------------|
| SSN                               | *                   |                                   |
|                                   |                     |                                   |
| Select Searc                      | h Area(s) *         |                                   |
| ☐ Vehicle<br>☐ Marine<br>☐ Dealer | Confinement         | 🗹 Federal Death File<br>🗆 🖓 Cator |
|                                   |                     |                                   |
| Search by N                       | umber               |                                   |
| SSN *                             |                     |                                   |
| -                                 | ]-[]                | Search                            |
|                                   |                     |                                   |
|                                   |                     |                                   |
| Select Jail(                      | s) ^                |                                   |
| 🗆 St. Louis (                     | City 🔲 St. Louis Co | ounty 🗖 Jefferson County          |

# **DOR (DEPARTMENT OF REVENUE)**

#### Driver History

You can search by name or driver's license number. There is a required field for limiting the number of years to be returned on driver history convictions. This is a required field which will default to All. You can change that number on the drop down list or you can select your default under Profile, in the Select User Activities, on the top of the menu.

#### Department of Revenue (DOR) Search

| Select Search Area *<br><sup>©</sup> Driver History <sup>©</sup> Vehicle <sup>©</sup> Marine <sup>©</sup> | C Dealer                     |        |
|----------------------------------------------------------------------------------------------------|------------------------------|--------|
| Driver History                                                                                            |                              |        |
| Past Convictions *                                                                                        |                              |        |
| Search by Name                                                                                            |                              |        |
| Last Name * First Name                                                                                    | Middle Name                  | Search |
| Search by Driver's License Number                                                                         |                              |        |
| Driver License Number *<br>+ Add Multiple Driver's License #                                              | Criver History Response Type | Search |
| Reset                                                                                                    |                              |        |

You can also choose to search multiple driver license numbers. After entering the first driver license number, click the Add Multiple Driver License # option. This will put your first request in the box and allow you to enter another license number. You can enter as many numbers as you wish.

| Search by Driver's License Nu<br>Driver License Number *<br>54321 <br>+ Add Multiple Driver's License # | Imber  | C Driver History Response Type<br>ⓒ Index ○ Full | Search |
|----------------------------------------------------------------------------------------------------|--------|--------------------------------------------------|--------|
| Drivers License Number                                                                                  |        |                                                  |        |
| 12345                                                                                                   | Remove |                                                  |        |
| 56789                                                                                                   | Remove |                                                  |        |

You can choose to view either an index or the full record. The search will automatically default to an index search except when using a social security number to search. If you select full record, or run a driver history by social security number, you will be billed for the search, even if you entered the wrong driver license or social security number.

The responses will come back to a response list, from which you will choose the records you wish to view.

#### All responses this session

| M           | ain Menu             | 🗆 Hide c | ourts with no ma |
|-------------|----------------------|----------|------------------|
|             | Activity             | Time     | Search Criteria  |
| View        | Driver History Index | 6:42 PM  | OLN: 54321       |
| <u>View</u> | Driver History Index | 6:42 PM  | OLN: 12345       |
| <u>View</u> | Driver History Index | 6:41 PM  | OLN: 56789       |

Below is an index response on a name search.

#### **Driver History**

|      |             | Back       | New       | Search     | Next Page   |     |     | Print      |                       |                |       |
|------|-------------|------------|-----------|------------|-------------|-----|-----|------------|-----------------------|----------------|-------|
|      |             | OLN        | Last Name | First Name | Middle Name | Gen | Sex | DOB        | Address               | City           | State |
|      | <u>View</u> | 123456789  | SAMPLE    | SAMPLE     | LOUISIANA   |     | F   | 07/24/1981 | 89SOUTH               | LOUISIANA      | MO    |
|      | <u>View</u> | G058176001 | SAMPLE    | SAMPLE     | SAMPLE      |     | М   | 06/25/1997 | 123                   | CHAFFEE        | MO    |
| 2 —  | <u>View</u> | N087324004 | SAMPLE    | SAMPLE     | SAMPE       | -   | F   | 03/03/1980 | 123 HEREIAM           | CAPE GIRARDEAU | MO    |
| 3 —  | <u>View</u> | N135353005 | SAMPLE    | SAMPLE     | WAYNESV10   |     | M   | 10/10/1922 | 33 LL LN              | JEFFERSON CITY | MO    |
| 1    | View        | N141083003 | SAMPLE    | SANDRA     | KAY         |     | F   | 10/04/1956 | 3035 PEACH BLOSSOM LN | LEBANON        | MO    |
| 5 —— | View        | 5093026013 | SAMPLE    | SANDRA     | MAE         |     | F   | 01/31/1961 | 1172 MADISON 431      | ANNAPOLIS      | MO    |

- 1. Operator's license number (social security number or assigned number)
- 2. Last name, first name, middle name or initial or business name
- 3. Sex (M=Male, F=Female, B=Business, U=Unknown)
- 4. Date of Birth
- 5. Residence address

DOR uses the first ten characters of both the first and last name and searches on an exact match to the name on the driver's license. Remember to search multiple ways if you don't know the name on the actual driver's license. For example, you may want to search obrien and o'brien or maryann jones and mary ann jones. A name may be searched by either the person's base name (usually the current name) or by any one of the previous names listed on the license information.

A MA (Master Add) or AC (Accident) at the end of the driver's license number indicates that the person driving that vehicle was either involved in an accident or was issued some type of violation, i.e. speeding. When the ticket information was sent to the Missouri Department of Revenue, they either did not have sufficient information to append the accident/violation to a specific person's driver's license or that person did not have a valid Missouri driver's license. A business can also be issued a MA or AC license number if the person driving the vehicle does not possess a valid MO driver's license. The index will show the sex as B for business.

When duplicate records appear on an index, they contain the same information on the record. Only select one of the records. This usually happens when the same name appears in the previous name section multiple times. Check the license number, name, date of birth and address. If they are the same, it is one record showing multiple times in the index.

|        | Back New Search                                                                 | Expand All Coll:           | apse All               | Print                  |               |                   |            |                    |          |
|--------|---------------------------------------------------------------------------------|----------------------------|------------------------|------------------------|---------------|-------------------|------------|--------------------|----------|
| 1<br>2 | DOR Driver<br>THIS RECORD IS RESTRICTED UNDER THE<br>Name SAMPLE, SAMPLE SAMPLE | FEDERAL DRIVER'S PRIVAC    | Y PROTECTION ACT       |                        |               |                   |            |                    |          |
| 3      | OLN G058176001                                                                  | Status     License REVOKED | Commercial N           | one                    | :             | School Bus Nor    | ie         |                    |          |
| 4      |                                                                                 | Sex M<br>Hgt 5'11"         | DOB 06/25/*<br>Wgt 123 | 1997                   | Age<br>Eyes ( | 16<br>DICHROMATIC |            |                    |          |
| 5/6    | Address                                                                         |                            |                        | Residence 123          |               |                   |            |                    | Current  |
| 5/0    |                                                                                 |                            |                        | CHAFFI                 | EE, MO 637    | 40                |            |                    | Guilding |
|        | ▲ Status                                                                        |                            |                        |                        |               |                   |            |                    |          |
|        | License Class                                                                   |                            |                        | Expiration             | i i           | Last Upd          | ated       | Sequence           |          |
| 7      | Current License REVOKED                                                         |                            | Type of Prev           | vious Commercial Class | 5<br>I        | Suppid loou       |            |                    |          |
|        | RDPA-Special Restricted Drivin                                                  | g Privilege                |                        | Date Suffendered       |               | Effe              | ctive      | Expires            |          |
| 8 —    | Andorsements and Restrictions                                                   |                            |                        |                        |               |                   |            |                    |          |
| 9 none | No Endorsements No Restrictions                                                 |                            |                        |                        |               |                   |            |                    |          |
| 0      | ID Card                                                                         |                            |                        |                        |               |                   |            |                    |          |
|        | Fxniration                                                                      |                            | Last lindated 07/      | 17/1997                |               |                   | Sem        | ience 970581760008 |          |
|        | Convictions / Actions                                                           |                            |                        |                        |               |                   |            |                    |          |
|        | Date Pts Conviction/Actio                                                       | on Status Convct. V        | iolation Offense       | Case UTT               | Agency        | Eligible Rein     | Updated    |                    |          |
| L1 ——  | 08/28/2009 POINT REVOCATIO                                                      | DN ACTIVE                  | 08/28/2009             | PT09045549             | MO            | 08/28/2010        | 08/28/2009 |                    |          |
|        | 08/28/2009 02 TEXTING WHILE DR                                                  | RIVING 08/28/2009 0        | 8/01/2009              | 234567890              | JEFF CITY     |                   |            |                    |          |
|        | 08/28/2009 12 MURDER 2ND VEH                                                    | I/INTOX 08/28/2009 0       | 3/01/2009              | 123456789              | JEFF CITY     |                   |            |                    |          |
|        | End Of Bosord                                                                   |                            |                        |                        |               |                   |            |                    |          |

- 1. Privacy policy warning
- 2. Name
- 3. Operator License number
- 4. Status/Personal Information
- 5. Resident address (provided by driver)
- 6. Current address (provided by Post Office)
- 7. License Information
  - License Class: F=non-commercial, C=Commercial
  - Status of that license (or permit, ID card) valid, revoked, suspended
  - Surrendered to: usually will indicate if a license was surrendered to another state (OS) or to the Driver's License Bureau (will show a date)
  - License expiration date
  - Sequence Number shows year of license application, day of year, DOR Office and number of picture
  - The date that portion of the license/permit/ID card was last updated.
- 8. If any Endorsements (i.e. motorcycle) or Restrictions (corrective lenses) they would be here.
- 9. Previous name information
- 10. Permit/ID Card Info
- 11. Convictions/Actions
  - Date posted
  - Points assessed
  - Convictions/Actions
  - Status
  - Conviction date
  - Violation date
  - Offense date
  - Case number
  - UTT number
  - Agency that reported the violation

- Date Eligible for Reinstatement
- Date that information was updated

You will notice that even though you may have searched using a social security number, if that number is not used as the driver's license number, you will not see it on the screen. Social security numbers are considered confidential by the state of Missouri. You can retrieve a record by searching the person's social security number, even if they do not use that number as their driver's license number. You must select it as a full record.

The violation information follows the license information and will include the date the action was posted on the record by the DOR, type of case (see Attachment) or offense, date and location of offense, case number, date and location of conviction. Some violations will show the points assessed for that violation, however that is not an indication of the total current points assessed against that driver. DWI, DUI and drug violations are never purged from the license violation information.

Note that the UTT number and Agency column may contain a link. When you hover your cursor over that information it shows that you can link to other information by double clicking on the Agency name or ORI number. If the referenced court is a municipal court that uses the REJIS system (St. Louis City, St. Louis area or Kansas City), you can link directly to the court case.

| 🔺 Convi    | Convictions / Actions |                                |        |         |           |         |                  |               |             |                                                                     |               |            |
|------------|-----------------------|--------------------------------|--------|---------|-----------|---------|------------------|---------------|-------------|---------------------------------------------------------------------|---------------|------------|
| Date       | Pts                   | Conviction/Action              | Status | Convct. | Violation | Offense | Case             | U             | π           | Agency                                                              | Eligible Rein | Updated    |
| 02/23/2011 |                       | INSTATE FAILURE TO APPEAR SUSP | ACTIVE |         |           |         | FA1 <sup>)</sup> | 104 <u>09</u> | 9 <u>1</u>  | <u>CIR CRT</u><br><u>MUN DIV</u><br><u>WEBSTER</u><br><u>GROVES</u> |               | 02/23/2011 |
| 02/23/2011 |                       | INSTATE FAILURE TO APPEAR SUSP | ACTIVE |         |           |         | F, 10'           | 102 <u>05</u> | <u>.07</u>  | <u>CIR CRT</u><br><u>MUN DIV</u><br><u>WEBSTER</u><br><u>GROVES</u> |               | 02/23/2011 |
| 09/09/2008 |                       | INSTATE FAILURE TO APPEAR SUSP | ACTIVE |         |           |         | FA080            |               | 7 <u>95</u> | <u>ST LOUIS</u><br><u>CITY</u><br><u>MUNICIPAL</u><br><u>COURT</u>  |               | 09/09/2008 |
| 09/09/2008 |                       | INSTATE FAILURE TO APPEAR SUSP | ACTIVE |         |           |         | FAOE             | 05            | 511         | <u>ST LOUIS</u><br><u>CITY</u><br><u>MUNICIPAL</u><br><u>COURT</u>  |               | 09/09/2008 |

You can then either print the case information or close it. This saves you from leaving the DOR record you are viewing and going into one of the REJIS court systems.

You can also link to the Agency referenced in the DOR record if you want to get more information on whom to call about a particular offense/action.

Occasionally you may see a message that no record matching your search criteria was found. Records considered 'confidential' by DOR will not be returned.

Endorsements, which include certain vehicles the person is licensed to operate (motorcycle, tank vehicles, etc.) may also be noted on the license, along with any restrictions on the license (Immediate License or Corrective Lenses – see Attachment for a list of restrictions). You may also see at the end of a license a record of outstate commercial vehicle accidents or a notation that a plate has also been suspended for a specific driver. Records of other state's license numbers are also sometimes included on a record.

| ▲ Out of    | Dut of State Conviction Information                         |                 |        |               |                    |           |            |              |               |               |         |           |
|-------------|-------------------------------------------------------------|-----------------|--------|---------------|--------------------|-----------|------------|--------------|---------------|---------------|---------|-----------|
| Date        | Evaluation                                                  | Dine            | State  | CMV Involved  | l Haz Mat Involved | Violation | Arrest     | Hearing Type | Posted Speed  | Charged Speed | Locator | Reference |
| 04/18/2012  | Lyardation                                                  | INFORMATIONAL   | PA     | N             | N                  | OPERATE   | 02/06/2012 | DISTRICT     | 1 Obled Opeed | onarged opeed | 36      | E01       |
| 0 11012012  |                                                             |                 |        |               |                    | WOUT      | 0210012012 | Diotitiot    |               |               |         |           |
|             |                                                             |                 |        |               |                    | EQUIP     |            |              |               |               |         |           |
|             |                                                             |                 |        |               |                    | REQD      |            |              |               |               |         |           |
| ▲ Out of    | State Accid                                                 | ent Information |        |               |                    |           |            |              |               |               |         |           |
| Date        | State Seve                                                  | erity           | _      | CMV Inv       | olved Haz Mat Inv  | olved Loo | ator #     |              |               |               |         |           |
| 01/18/1996  | AR NON-                                                     | INJURY (PROPER  | TY DAN | AAGE) N       | N                  | с         |            |              |               |               |         |           |
|             | State AKA I                                                 | oformation      |        |               |                    |           |            |              |               |               |         |           |
| Ohata Daile |                                                             |                 |        |               | le News Cos DOD    |           |            |              |               |               |         |           |
| State Driv  | ver License                                                 | Number Last Na  | ime Fi | rst Name Midd | le Name Gen DOB    |           |            |              |               |               |         |           |
| AR 402      |                                                             |                 | R)     | ANDY H        |                    |           |            |              |               |               |         |           |
| AR :        | 202                                                         |                 |        |               |                    |           |            |              |               |               |         |           |
| 🔺 СОЦ М     |                                                             |                 |        |               |                    |           |            |              |               |               |         |           |
|             | Self Certification NON-BICEPTED INTERSTATE Status CERTIFIED |                 |        |               |                    |           |            |              |               |               |         |           |
|             | Issue Date 12/03/2012 Expire Date 12/03/2014                |                 |        |               |                    |           |            |              |               |               |         |           |
|             | Waiver Exemption Start Date Waiver Exemption Expire Date    |                 |        |               |                    |           |            |              |               |               |         |           |
| End Of Pa   | of Of Pagerd                                                |                 |        |               |                    |           |            |              |               |               |         |           |

Commercial licenses also have CDL Medical Certification information on the bottom.

A non-commercial conviction is automatically removed, if it is not tied to a particular action, three (3) years from the date of conviction, and convictions involving a commercial vehicle or a commercial driver, will be removed four (4) years after the date of conviction if it is not tied to a particular action. Examples of actions are point revocation, Admin. Alcohol suspension, etc.

You also have an option that allows you to request several records at one time by license number (multiple driver license numbers). You can select each record to view from the response list. You can print or save the record as a PDF. You will still pay a fee for each record you request; however, this option saves time. See the attachment for more DOR license information.

#### Vehicle Registration

When you click on the Vehicle option, you will see that there are multiple ways to search the vehicle file: person or business name, license plate number, VIN (vehicle identification number) or title. Searching by owner's name, license plate or VIN will return an index. When searching by name, you may need to search by both the husband/wife's or parent/child's name if the vehicle is in multiple names. You can only bring up the record by the first name that appears on the registration. There is an option that allows you to search by multiple names or license plate numbers at the same time. You can also conduct a marine search at the same time you search an owner's name.

| Select Search Area *<br>C Driver History  ⓒ Vehicle | C Marine C Dealer |             |                                   |
|-----------------------------------------------------|-------------------|-------------|-----------------------------------|
| Vehicle                                             |                   |             |                                   |
| Search By Name                                      |                   |             |                                   |
| Last Name *                                         | First Name *      | Middle Name |                                   |
| Test                                                | Just              | A           | Add Search of Marine Registration |
| OR                                                  |                   |             |                                   |
| Business Name                                       |                   | Search      |                                   |
|                                                     |                   | Jearch      |                                   |
|                                                     |                   | 43          |                                   |
| + Add Multiple Owner Names                          |                   |             |                                   |
| Last First Middle Bus                               | iness Include     |             |                                   |
| Name Name Name Name                                 | ne Marine         |             |                                   |
| Sample Sample                                       | Yes <u>Remove</u> |             |                                   |

The vehicle name and marine indexes are returned to the Response screen. Choose the record you wish to view from this menu.

|             | Activity                       | Time    | Search Criteria                                   |
|-------------|--------------------------------|---------|---------------------------------------------------|
| <u>View</u> | Marine Index                   | 3:42 PM | Last Name: TEST; First Name: JUST; Middle Name: A |
| View        | DOR Vehicle Registration Index | 3:42 PM | Last Name: TEST; First Name: JUST; Middle Name: A |
| View        | Marine Index                   | 3:42 PM | Last Name: SAMPLE; First Name: SAMPLE             |
| View        | DOR Vehicle Registration Index | 3:41 PM | Last Name: SAMPLE; First Name: SAMPLE             |

You can also search multiple vehicle license plate numbers. The latest results will be at the top of the response list.

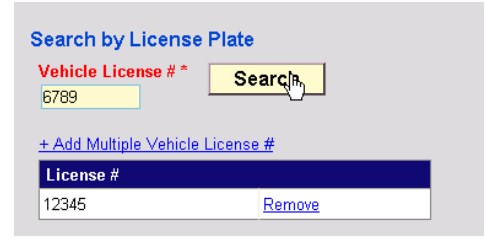

When entering a VIN, if make and/or year are not supplied, then an attempt is made to derive the make and year by the system. If successful, then the vehicle index appears. If not, then the following message is returned:

| The VIN entere<br>Please enter th | d was not found.<br>The Year and Make below |   |                |
|-----------------------------------|---------------------------------------------|---|----------------|
|                                   |                                             |   |                |
| Vehicle Year                      | Make                                        | • | Show all makes |

You must enter the vehicle year and make to get the record.

When searching by Title, you will receive a full response. Again, the latest search results will appear at the top of the response list.

When entering a VIN, you are not required to enter the vehicle year or make. When searching by Title, you will receive a full response. Again, the latest search results will appear at the top of the response list.

Below is a sample of a vehicle registration index:

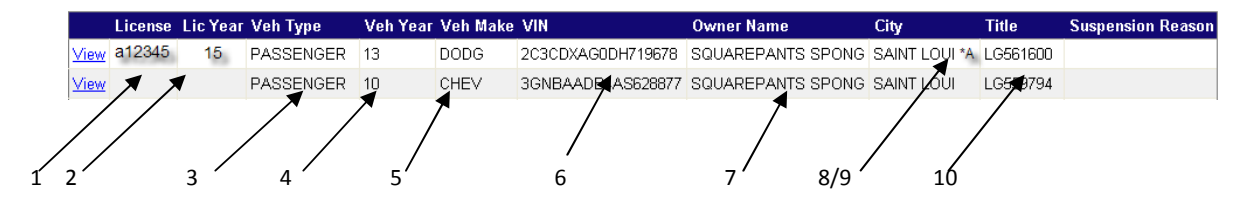

- 1. License plate number
- 2. Year of expiration
- 3. Vehicle Type (P=passenger, T=truck, D=trailer, M=motorcycle, A=all terrain)
- 4. Vehicle Year

- 5. Make of vehicle
- 6. VIN (Vehicle Identification Number)
- 7. Owner Name
- 8. City
- 9. \* indicates transfer of owner or title (\*a=once, \*b=twice, \*c=three times, etc.)
- 10. Title number

If TOD appears in the index name, that represents a "Transfer on Death" notation.

Lines with no license plate number indicate that that vehicle has either been sold and not re-registered in Missouri or that the license plate has not been renewed. A detailed vehicle registration records appears below:

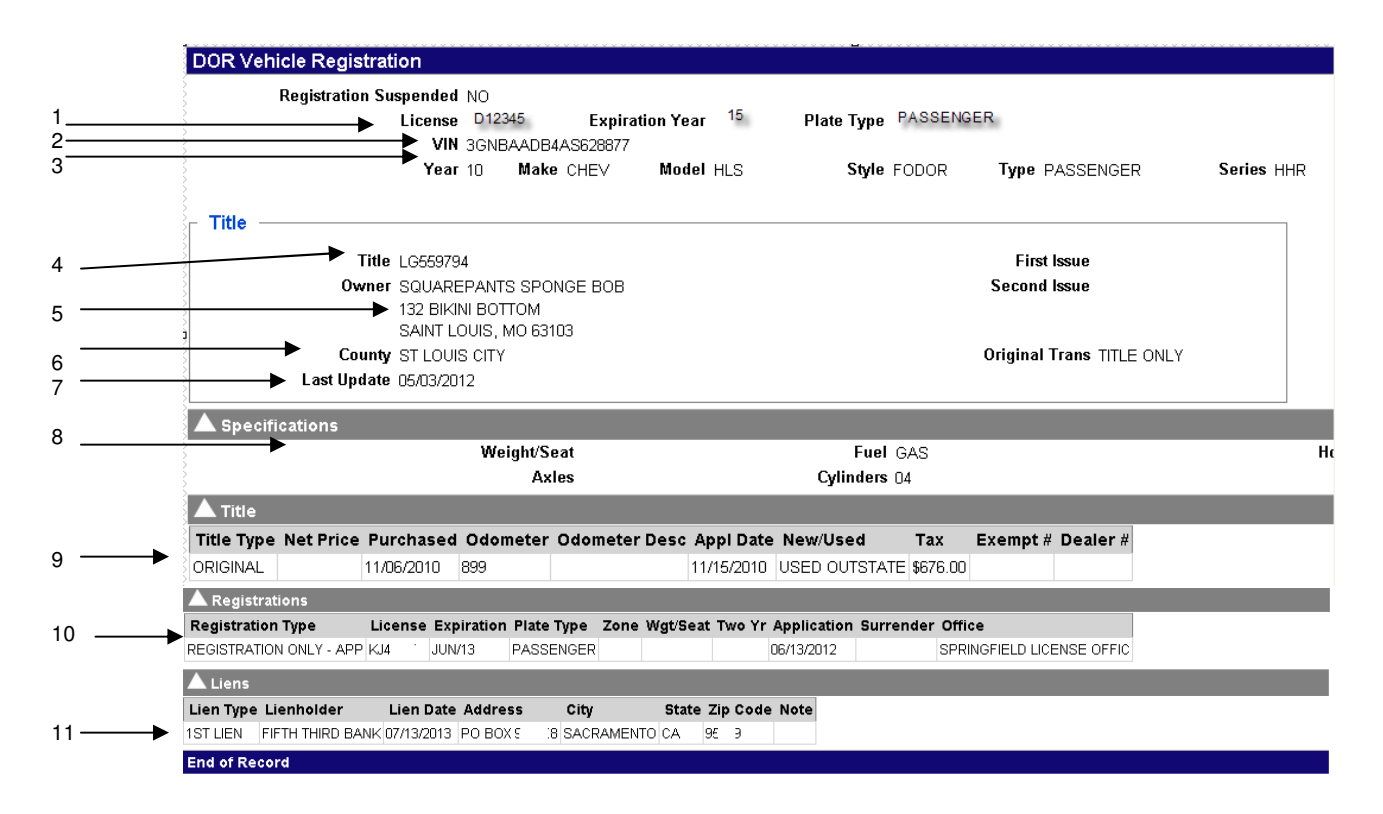

- 1. License plate number, year plate expires, plate type (Passenger, PP=Personalized plates, Disabled, etc.)
- 2. VIN (vehicle identification number)
- 3. Year, make, model, style, type, series of vehicle
- 4. Title number and First Issue
- 5. Owner name (TOD is Transfer on Death and Address
- 6. County and Original Transaction
- 7. Last Update
- 8. Vehicle information (weight, axles, fuel, cylinders, horsepower)
- 9. Title type, List Price, Purchased, Odometer, Odometer Fees, Application Date, New/Used, Tax, Exempt #, Dealer #
- 10. Registration type, License Number, Expiration, Plate Type, Zone, Weight/Seat, Two Year, Application Date, Surrender, DOR Office
- 11. Lien Information

Some plates may have a notation that they have been suspended for tax violations or child support issues.

### Marine Registration

Marine registration information can be searched by the owner's or a business name, boat/motor registration number, VIN or Title number. Because the record can only be searched by the first name that appears on the title, even though there are two registered owners listed on the registration, you may want to enter multiple owner names. All searches except Title will return an index.

| Marine                     |                     |             |  |  |  |  |  |  |
|----------------------------|---------------------|-------------|--|--|--|--|--|--|
| Search By Name             |                     |             |  |  |  |  |  |  |
| Last Name *                | First Name *        | Middle Name |  |  |  |  |  |  |
| - OR -<br>Business Name *  | [                   | Search      |  |  |  |  |  |  |
| + Add Multiple Owner Names |                     |             |  |  |  |  |  |  |
| Search By Registrat        | ion Number          |             |  |  |  |  |  |  |
| Boat/Motor Registrati      | on # * Search       | ]           |  |  |  |  |  |  |
| Search by Vehicle Id       | lentification Numbe | er (VIN)    |  |  |  |  |  |  |
| VIN *                      | Search              |             |  |  |  |  |  |  |
| Search by Title            |                     |             |  |  |  |  |  |  |
| Title * S                  | Search              |             |  |  |  |  |  |  |
| Reset                      |                     |             |  |  |  |  |  |  |

# **Dealer Information**

Dealer information is accessed using either the dealer's license number or dealer's name. There are several different kinds of dealers (D=dealer, W=wholesale, S=salvage, DA=drive away, M=boats, LR=marine, A=auction).

# **FEDERAL DEATH FILE**

The federal death file can be searched by name or social security number. To search by name, the last name is required; the first name is optional. The middle initial is not recommended unless the person has a very common name or you are reasonably sure the person used his/her middle name. If no records result from a search using the middle initial, run it again without the middle initial. This inquiry only returns EXACT matches, so if there could be variations in spelling – William and Bill for example or Van Buren and Vanburen – check all variations.

If the individual's date of birth is known it may be entered by clicking on Show Optional Fields. Do not enter the date of birth if there is any doubt of its accuracy. The secondary search option of date of birth can be used to narrow the search results if you are searching a common name. While you can search by social security number, it will not be visible on the information returned.

The full response may include the person's name, state of residence (if known), date of birth, date of death, and last residence zip code (if known, may vary from current zip codes if an old record).

While the Social Security Death Certificate database is extensive, it does not list every death. The most common reasons for a death not being in the database include:

- 1) The death was not reported to the Social Security Administration
- 2) The death occurred before the Death Master File was maintained electronically
- 3) The death occurred before 1936, when the Social Security Administration began keeping records.
- 4) The person did not participate in Social Security
- 5) A recent death has not yet been indexed
- 6) Human error, which could include false positive responses.

# **RECORD REQUESTS**

These requests are the only ones that do not provide an immediate response. Through this option you can request criminal history checks, Non-Missouri driver history checks and a nationwide sex offender check. Missouri and Illinois criminal history requests are forwarded to the Missouri State Highway Patrol and the Illinois State Police respectively. Requests must be submitted before 10:00 a.m. for Missouri and 1:00 p.m. for Illinois to obtain results the next day. The other requests are submitted to a background service company that obtains the information which REJIS returns to you. These requests take one to two days to process.

Select the type of check you wish to submit, and then select the state. If that request is not available, a message will appear indicating that a search is not available for that state. Click the Add Search link and the request will show up in the records search box. If you wish to request multiple searches, click the Add Search link and select another search. As you select a search, the required fields will show on the Enter Search Information portion of the screen.

| <b>Record Request</b> | Search     |          |               |                                                                                                    |
|-----------------------|------------|----------|---------------|----------------------------------------------------------------------------------------------------|
| Record Request Type   | State      | Price    |               | Enter Search Information                                                                                                    |
| Driver History        | Y Arkansas | \$12.80  |               |                                                                                                    |
| Record Request Ch     | ecks       |          | Add Search    | Last Name * First Name * Middle Name Generation                                                                                                    |
| Record Request Check  | State      | Price En | np Select     | DOR * Page                                                                                                    |
| Criminal History      | Missouri   | \$15.75  | <u>Delete</u> |                                                                                                    |
| Criminal History      | Arkansas   | \$37.00  | Delete        |                                                                                                    |
|                       |            |          |               | Last Known Address Last Known City Last Known State Last Known Zip Code Last Known Zip Code Last Known Zip |
|                       |            |          |               | You must upload a signed release from the individual in order to perform check  Download release Form  Review Request Reset                                                                                                    |

Prices vary by individual states and will be displayed when you click the type of inquiry and state you wish to search.

A release is required for criminal history requests for states other than MO and for IL employee checks. You will be asked to verify that you have authorization to perform the search. You will also need to upload, fax or e-mail a signed release form before the search is submitted. If you need a release form, you can download one from the input screen. Once you have entered the required information, click the review request button. Once you have reviewed the information, enter your e-mail address and click submit. You will receive an online message that your request has been submitted.

| Race<br>SSN *****6789 | SEX DO<br>Driver's License # | B 01/01/1911<br>123456 |                                  |       |         |  |
|-----------------------|------------------------------|------------------------|----------------------------------|-------|---------|--|
| Last Known Ad         | dress                        |                        | Your request has been submitted. |       |         |  |
| Search Areas          | Se                           | earch State            |                                  |       | ОК      |  |
| riminal History       | Mi                           | ssouri                 |                                  |       | @10.70  |  |
| riminal History       | Ala                          | abama                  | V                                |       | \$27.00 |  |
| )river History        | Ari                          | kansas                 |                                  |       | \$12.80 |  |
| Send Email Noti       | fications                    |                        |                                  | Total | \$55.55 |  |
| Email Address 1       | Email Address 2              | Email Address 3        | Email Address 4                  |       |         |  |
| sbaker@rejis.org      |                              |                        |                                  |       |         |  |

You can view the status of your requests on-line. Click on the Status button under the Record Request Section. You will see the searches you submitted listed as pending or submitted. Once the response has been received, you will receive an e-mail indicating the response is pending, there was no match based on the search criteria you submitted, or that a match can be retrieved on-line.

Your submission data and results will be retained on-line for 30 days.

| Record Request Status |                                                      |                  |                     |                    |                |                 |                                 |          |  |
|-----------------------|------------------------------------------------------|------------------|---------------------|--------------------|----------------|-----------------|---------------------------------|----------|--|
| From 1/1/2            | From 1/1/2014 🖄 To 1/31/2014 🖄 Agency Number User ID |                  |                     |                    |                |                 |                                 |          |  |
| Last Nam              | e                                                    | First N          | ame                 | <b></b> Include Co | mpleted Reques | ts Search Reset |                                 |          |  |
| Select                | <u>State</u>                                         | Туре             | <u>Name</u>         | Status             | Requested By   | Firm            | <u>Requested</u><br><u>Date</u> | Response |  |
| View Request          | AK                                                   | Criminal History | test, test          | Cancelled          | Tracy, Lindsey | REJIS Admin     | 01-14-2014                      |          |  |
| View Request          | СТ                                                   | Criminal History | Test, Just a Eighth | Completed          | Tracy, Lindsey | REJIS MoBar Net | 01-14-2014                      |          |  |

# WARRANT FILE

The Warrant file contains warrants that were issued in the REJIS service area which includes Kansas City, St. Louis City, St. Louis County (all municipalities), Jefferson County, St. Charles County, and Franklin County. Some records from Kansas may also be available. Not all law enforcement agencies in Jefferson, St. Charles and Franklin Counties enter warrants into the REJIS warrant system.

Warrants can be searched by area and there are additional options that can be used to limit your responses. Below is a warrant index that was brought up under the name of Robert Lewis. (Note: Examples of names used may not currently have an active warrant on file.)

| Warrant Search                      |              |             |        |  |  |  |  |  |
|-------------------------------------|--------------|-------------|--------|--|--|--|--|--|
| Select Region(s) *                  |              |             |        |  |  |  |  |  |
| 🔽 St. Louis Area 🗆 Kansas City Area |              |             |        |  |  |  |  |  |
|                                     |              |             |        |  |  |  |  |  |
| Enter Search Informa                | tion         |             |        |  |  |  |  |  |
| + Show Optional Fields              |              |             |        |  |  |  |  |  |
|                                     |              |             |        |  |  |  |  |  |
| Name                                |              |             |        |  |  |  |  |  |
| Last Name *                         | First Name * | Middle Name | Search |  |  |  |  |  |
| lewis                               | robert       |             |        |  |  |  |  |  |
|                                     |              |             |        |  |  |  |  |  |
| Pecet                               |              |             |        |  |  |  |  |  |
| Reset                               |              |             |        |  |  |  |  |  |

Note that the search brought back Robert Law and Bobby Lewis along with Robert Lewis. The Warrant system uses soundex rules (1) keep first letter of name, 2) remove vowels (A,E,I,O,U), 3) remove first of double consonants, 4) remove H's, Y's & W's, 5) drop the ending S on the name). The system also has a 'pet name' cross reference. For instance, if you searched on Elizabeth, it would also bring back Beth.

| LAW, ROBERT G  |                    |                      |                    | Race W |       | Sex M |            | DOB 01/15/19        |                    |
|----------------|--------------------|----------------------|--------------------|--------|-------|-------|------------|---------------------|--------------------|
|                | Height             | Weight               | Eyes               | Hair   | Build |       | Complexion | Date/Time and Agy   | Record             |
| View           | 6'01"              | 490                  | XXX                | XXX    |       |       |            | 12/04/2013 02:43 PM | W0857              |
|                | WAR-DRIVING WITH L | IC REVOKED (C) WAR:  | 12142/7 2-AD (AC   | :T)    |       |       |            | STL-CO-PD           |                    |
| LEWIS, BOBBY A |                    |                      |                    | Race B |       | Sex M |            | DOB 03/20/1979      |                    |
|                | Height             | Weight               | Eyes               | Hair   | Build |       | Complexion | Date/Time and Agy   | Record             |
| View           | 5'08"              | 198                  | BRO                | XXX    |       |       |            | 06/10/2012 09:41 AM | W <sup>r</sup> 138 |
|                | WAR-FAIL TO APPEA  | R SUMMONS (C) WAR:   | 20 °27 0-AD (ACT)  |        |       |       |            | PINE-L-PD           |                    |
| LEWIS, ROBERT  |                    |                      |                    | Race B |       | Sex M |            | DOB 03/10/1946      |                    |
|                | Height             | Weight               | Eyes               | Hair   | Build |       | Complexion | Date/Time and Agy   | Record             |
| View           | 5' 10"             | 175                  | XXX                | XXX    |       |       |            | 01/07/2011 09:06 PM | W .489             |
|                | WAR-URINATE DEFEC  | CATE PUBLIC (C) WAR: | SLQ. 3172-B 0-AD ( | ACT)   |       |       |            | SL-CTY-PD           |                    |
| LEWIS, ROBERT  |                    |                      |                    | Race B |       | Sex M |            | DOB 01/16/1951      |                    |
|                | Height             | Weight               | Eyes               | Hair   | Build |       | Complexion | Date/Time and Agy   | Record             |
| View           | 5'07"              | 130                  | XXX                | XXX    |       |       |            | 01/07/2011 09:09 PM | WE 578             |
|                | WAR-NO FARE-TRAN   | SIT CONVEY (C) WAR:S | SLE 1632-A 0-AD (A | CT)    |       |       |            | SL-CTY-PD           |                    |
| View           | 5'07"              | 135                  | XXX                | XXX    |       |       |            | 01/07/2011 09:05 PM | WE 316             |
|                | WAR-EXPOSING PER   | SON URINATE (C) WAR  | :SLDC 70-5 0-AD (  | ACT)   |       |       |            | SL-CTY-PD           |                    |

Entries are listed alphabetically by date of birth with earliest birth date first: Robert Lewis 3/10/1946, then Robert Lewis 1/16/1951. etc. The REJIS Warrant system groups entries together that have the same exact name, race, sex and date of birth, assuming that they are the same person.

Next to each name are the person's race, sex and date of birth. Multiple warrants will be listed under the name if there is more than one. The personal identifiers (height, weight, eye color (-E), hair color (-H), build (-B), and complexion (-CMP). (XXX = unknown)) are listed followed by the date and time the warrant was entered and the Reference Number (W61112693 – number assigned by the REJIS computer system and used by law enforcement agencies).

Under each warrant entry, a description of the most serious charge on the record will appear along with the severity of the charge (C) = City Ordinance, (M) = Misdemeanor, and (F) = Felony. The warrant number appears next (FLK000989586-8 - used by the court), then number of additional charges (X-AD) where X = number of charges, and status of the warrant (ACT) = active and (LOC) = located. You will see the name of the agency that entered the warrant. Now let's enter the name of Spongebob Squarepants

Note that there can also be entries for the same name with multiple dates of birth i.e. 04/04/1944, 05/05/1955, 05/23/1959 and 09/09/1959. You can see that all entries are the same incident, just listed under different dates of birth. Click on the view line to obtain more details concerning the warrant. If you enter the birth date on the inquiry screen, the system checks a five year range, all dates two years prior, two years after and the year entered.

| SQUAREPANTS, S | SPONGEBOB         |                     |                   | Race W   |       | Sex M     |            | DOB 04/04/1944      |           |
|----------------|-------------------|---------------------|-------------------|----------|-------|-----------|------------|---------------------|-----------|
|                | Height            | Weight              | Eyes              | Hair     | Build |           | Complexion | Date/Time and Agy   | Record    |
| <u>View</u>    | 4'11"             | 100                 | BLU               | BLN      | MED   |           |            | 09/01/2011 02:49 PM | W91498286 |
|                | ARMED/DANG WAR-B  | URGLARY 1ST DEG (F) | WAR:WARKK1234 0-4 | AD (ACT) |       |           |            | REJIS-TST           |           |
| SQUAREPANTS, S | SPONGEBOB         |                     |                   | Race W   |       | Sex M     |            | DOB 05/05/1955      |           |
|                | Height            | Weight              | Eyes              | Hair     | Build |           | Complexion | Date/Time and Agy   | Record    |
| <u>View</u>    | 4'11"             | 100                 | BLU               | BLN      | MED   |           |            | 09/01/2011 02:49 PM | W91498286 |
|                | ARMED/DANG WAR-B  | URGLARY 1ST DEG (F) | WAR:WARKK1234 0-/ | AD (ACT) |       |           |            | REJIS-TST           |           |
| SQUAREPANTS, S | SPONGEBOB         |                     |                   | Race W   |       | Sex M     |            | DOB 05/23/1959      |           |
|                | Height            | Weight              | Eyes              | Hair     | Build |           | Complexion | Date/Time and Agy   | Record    |
| <u>View</u>    | 4'11"             | 100                 | BLU               | BLN      | MED   |           |            | 09/01/2011 02:49 PM | W91498286 |
|                | ARMED/DANG WAR-B  | URGLARY 1ST DEG (F) | WAR:WARKK1234 0-4 | AD (ACT) |       |           |            | REJIS-TST           |           |
| SQUAREPANTS, S | SPONGEBOB         |                     |                   | Race W   |       | Sex M     |            | DOB 09/09/1959      |           |
|                | Height            | Weight              | Eyes              | Hair     | Build |           | Complexion | Date/Time and Agy   | Record    |
| View           | 4'11"             | 100                 | BLU               | BLN      | MED   |           |            | 09/01/2011 02:49 PM | W91498286 |
|                | WAR:WARKK1234 0-/ | AD (ACT)            |                   |          |       | REJIS-TST |            |                     |           |

# Note that sometimes a warrant can be listed under multiple names (i.e. Spongerobert Squarepants and Spongetodd Squarepants REF: W77861769). These may be the same person.

| SQUAREPANTS, S            | SPONGEROBERT     |                    |                 | Race A |       | Sex M |            | DOB 11/30/1939      |           |
|---------------------------|------------------|--------------------|-----------------|--------|-------|-------|------------|---------------------|-----------|
|                           | Height           | Weight             | Eyes            | Hair   | Build |       | Complexion | Date/Time and Agy   | Record    |
| <u>View</u>               | 4'00"            | 125                | BLU             | XXX    | MED   |       | RUD        | 03/05/2009 07:47 AM | W77861769 |
|                           | WAR-MURDER 1ST D | EGREE (F) WAR:TEST | VAR5 2-AD (ACT) |        |       |       |            | STL-CO-PD           |           |
| SQUAREPANTS, SPONGEROBERT |                  |                    |                 | Race A |       | Sex M |            | DOB 05/15/1985      |           |
|                           | Height           | Weight             | Eyes            | Hair   | Build |       | Complexion | Date/Time and Agy   | Record    |
| View                      | 4'00"            | 125                | BLU             | XXX    | MED   |       | RUD        | 03/05/2009 07:47 AM | W77861769 |
|                           | WAR-MURDER 1ST D | EGREE (F) WAR:TEST | VAR5 2-AD (ACT) |        |       |       |            | STL-CO-PD           |           |
| SQUAREPANTS, S            | SPONGTODD        |                    |                 | Race A |       | Sex M |            | DOB 11/30/1939      |           |
|                           | Height           | Weight             | Eyes            | Hair   | Build |       | Complexion | Date/Time and Agy   | Record    |
| <u>View</u>               | 4'00"            | 125                | BLU             | XXX    | MED   |       | RUD        | 03/05/2009 07:47 AM | W77861769 |
|                           | WAR-MURDER 1ST D | EGREE (F) WAR:TEST | VAR5 2-AD (ACT) |        |       |       |            | STL-CO-PD           |           |

#### Felony Warrant:

Below is a draft sample of felony warrant. The felony warrant was sent to MULES (Missouri State Highway Patrol) and that information, which we call the audit trail, is on the bottom of the warrant.

|            | Warrant                             |                               |                                  |                               |                                |
|------------|-------------------------------------|-------------------------------|----------------------------------|-------------------------------|--------------------------------|
| 1 <b>•</b> | Search By:                          |                               |                                  |                               |                                |
| -          | Back New Search                     | Expand All Collapse A         | All Print                        |                               |                                |
|            | Warrant                             |                               |                                  |                               |                                |
| 2          | Status ACTIVE                       | Reference W/77861769          | Agency M009500                   | 00 ST LOUIS COUNTY PD         |                                |
| 3          | Maine SUDAREPANTS, SPONDEBOB        | -                             | Hgt 4"00" Wgt 125 Eyes           | s BLU Hair XXX                |                                |
| 4          |                                     | ►                             | Build MED Complexion RUD POB     | B HI Marital Status S         |                                |
|            |                                     |                               | occupation                       | Employer                      |                                |
| 5 —        | LID                                 | CID                           | SID MODDDDDD1                    |                               | FBI Fingerprint Code           |
|            | 🔺 Alias Names                       |                               |                                  |                               |                                |
| 6          | Las Name First Name Middle          | Suffix                        |                                  |                               |                                |
|            | RECORD RAY                          |                               |                                  |                               |                                |
|            | RECORD TESTING B                    |                               |                                  |                               |                                |
|            | RECORDFORYOU RECORD MID             |                               |                                  |                               |                                |
|            | SQUAREPANTS SPONGEOBERT             |                               |                                  |                               |                                |
|            |                                     |                               |                                  |                               |                                |
| 7          | Additional Identifiers              | No Nicknames                  |                                  | OLN Otate Very CMT            |                                |
|            | 11-30-1939                          | no nicenames                  |                                  | S2347788888 2010 MO PRCD NOSE |                                |
|            |                                     |                               |                                  | TAT L ARM                     |                                |
|            |                                     |                               |                                  | MC BLOOD                      |                                |
|            |                                     |                               |                                  | MISS LARM                     |                                |
|            |                                     |                               |                                  | TAT ABDOM                     |                                |
|            | Misc Number                         |                               |                                  |                               |                                |
|            | XX-UNDEFINED                        |                               |                                  |                               |                                |
| 8          |                                     | cense                         | State Expiration Year            |                               | Plate Type                     |
|            |                                     | VIN                           | Color<br>Mater                   |                               | 0-4- T                         |
|            | A Remarks                           | rear                          | wake wodel                       |                               | atyre type                     |
| 9          |                                     |                               |                                  |                               |                                |
|            | RECORD FOR<br>TRAINING              |                               |                                  |                               |                                |
|            | CLASS                               |                               |                                  |                               |                                |
|            | ANCHOR<br>TATTOO ON                 |                               |                                  |                               |                                |
|            | ARM LOW                             |                               |                                  |                               |                                |
|            | PROBLEM                             |                               |                                  |                               |                                |
|            | Addresses                           |                               |                                  |                               |                                |
| 10         | Type Address City State Zi          | ip Code Phone Number Update   |                                  |                               |                                |
|            | RESIDENCE ITT CENTRE ST LOOIS MO 03 | 103 (314) 588-2700 01-01-0001 |                                  |                               |                                |
|            | Court Type War War                  | Extradition Warrant Co        | omplaint# Date Charge Co         | de                            |                                |
|            | 1 FEL WAR MURDER 1ST DEGREE         | E FULL TESTWAR5 00            | CA:09-897897 02/02/2009 10021070 |                               |                                |
| 11         |                                     | EXTRADITION                   | 02/02/2000 12122120              |                               |                                |
|            |                                     | INTRASTATE                    | 02/02/2008 10122120              |                               |                                |
|            | 3 CTY WNT SPITTING IN PUBLIC F      | PLACE GREATER<br>METRO        | 02/02/2009 84040990              |                               |                                |
|            | Count Remarks                       | Original Charge               | Bond Amt Court ORI               |                               |                                |
|            | 1 TEST RECORD                       |                               |                                  |                               |                                |
|            | 2 SURROUNDING COUNTIES              |                               |                                  |                               |                                |
|            | 3                                   |                               |                                  |                               |                                |
|            | ANGRAN                              |                               |                                  |                               |                                |
|            | ▲ Validation                        | Entered 03A                   | 05/2009 07:47 @KEK1              |                               | Updated 02/27/2013 13:51 @KEK1 |

- 1. Show how search was accomplished
- 2. Active warrant, reference number, ORI and English description of department who has the warrant
- 3. Last/first/middle name, jr./sr./generation, race, sex, age, DOB, height, weight

- 4. Build, complexion, hair color, eye color, place of birth, marital status (m=married, s=single, w=widowed, d=divorced, x=separated)
- 5. Ids : LID= local identification number (how person is know at local law enforcement agencies), CID=county identification number (how person is know at state agencies—county police department, sheriff office), SID=state identification number (Missouri State Highway Patrol-assigned for aggravated misdemeanor or felony arrest), FBI=federal identification number assigned by the national computer system (NCIC), and FC=fingerprint classification number.
- 6. Alias names the person is known by as well as nicknames 30 alias and 3 nicknames
- 7. Additional Ids. This area could include additional dates of birth, operator's license number along with state and expiration year, identifying info such as scars, tattoos, piercings, etc. 10 maximum
- 8. Vehicle information
- 9. Remarks
- 10. Resident address, city, state, zip, phone (can include business, frequent & school). Up to ten addresses may be listed.
- 11. This section contains the number of the charge, severity of charge (Charges will be listed in order of severity FEL=felony, MSD=misdemeanor, CTY=city/local ordinance violation), short description of charge, extradition (felony: 1=full extradition, 2=limited U.S. extradition see misc field, 3=extradition surrounding states only, 4=extr limited Missouri only, 5=pending extradition see misc field) (misdemeanor/local/city: S=intrastate entire state, P=partial intrastate see misc field for limits, L=greater metro area local area, N=no extradition), warrant number, date warrant issued, charge code, charge remarks (may include bond information, extradition limitations, etc.). For probation violation and failure to appear charges, the original charge will appear.
- 12. Audit trail of record when it was entered (date-time-officer dsn), last updated (date-time-officer dsn), and located (date-time-officer dsn). This section will also show if the warrant is a REJIS local warrant or if it has been forwarded to the Missouri State Highway Patrol.

| 1                                          | Warrant                                |                                                  |                                |                                                                           |                                       |                        |                      |
|--------------------------------------------|----------------------------------------|--------------------------------------------------|--------------------------------|---------------------------------------------------------------------------|---------------------------------------|------------------------|----------------------|
| $\begin{array}{c} 2 \\ 3 \\ 4 \end{array}$ | Status ACTIVE<br>Name BROWN,           | Reference W06809243<br>*EUGENE                   | Race B<br>Hgt 6'04"<br>Build C | Agency MOKPD0000<br>Sex M DOB 05/16/<br>Wgt 190 Eyes XX<br>complexion POB | Age 047<br>Hair XXX<br>Marital Status | KANSAS CITY PD         |                      |
| >                                          |                                        |                                                  | Occupation                     | Employ                                                                    | yer                                   |                        |                      |
| 5                                          |                                        | LID                                              | CID                            |                                                                           | SID                                   |                        | FBI Fingerprint Code |
| 6 none                                     | 🔺 Alias Names                          |                                                  |                                |                                                                           |                                       |                        |                      |
|                                            | No Alias Names                         |                                                  |                                |                                                                           |                                       |                        |                      |
| 7 none                                     | Additional Identifiers                 |                                                  |                                |                                                                           |                                       |                        |                      |
|                                            | No DOBs                                | No N                                             | licknames                      |                                                                           | OLN Year State                        | No Scars/Marks/Tattoos |                      |
|                                            |                                        |                                                  |                                |                                                                           | J21 . 2019 MO                         |                        |                      |
|                                            | No Miscellaneous Numbers               |                                                  |                                |                                                                           |                                       |                        |                      |
| 8                                          | Vehicle                                | License                                          | State Ex                       | niration Year                                                             |                                       | Plate Type             |                      |
| 9                                          | •                                      | VIN                                              | Color                          | piradon rodi                                                              |                                       | 110.0 1960             |                      |
| 10                                         |                                        | Year                                             | Make                           | Model                                                                     |                                       | Style                  | Туре                 |
| 11                                         | Remarks                                |                                                  |                                |                                                                           |                                       |                        |                      |
| ···>                                       | Addresses                              |                                                  |                                |                                                                           |                                       |                        |                      |
|                                            | Type Address City<br>RESIDENCE 34 PARK | State Zip Code Phone Nu<br>MO 64                 | Imber Update                   |                                                                           |                                       |                        |                      |
|                                            | A A                                    | 1110 04                                          | 00 12 2010                     |                                                                           |                                       |                        |                      |
|                                            | Count Type MarMint Char                | de Extradition War                               | rant Complaint #               | Date Charge Code                                                          |                                       |                        |                      |
| 12                                         | 1 CTY WAR DRIVIN                       | NG WHILE SUSP REV GREATER KC11<br>METRO<br>AREAS |                                | 09/12/2013 96005050                                                       |                                       |                        |                      |
|                                            | Count Remarks                          | Original Char                                    | rge Bond Amt                   | Court ORI                                                                 |                                       |                        |                      |
|                                            | 1 BOND POSTED AS                       | SET 500 00                                       |                                | MO048051J                                                                 |                                       |                        |                      |
|                                            | Entered 2012 09 12 16:00 6             | NMDP                                             |                                |                                                                           |                                       | Undated                |                      |
| 13                                         | MULES-SHP                              | âlwin2                                           |                                |                                                                           |                                       | Located                |                      |
|                                            | NCIC NIC                               |                                                  |                                |                                                                           |                                       |                        |                      |
|                                            | REJIS - LOCAL ON                       | LY                                               |                                |                                                                           |                                       |                        |                      |
|                                            | End of Record                          |                                                  |                                |                                                                           |                                       |                        |                      |

#### **Traffic Warrant**

- 1. Shows how search was accomplished
- 2. Active warrant, reference number, ORI and English description of department who has the warrant
- 3. Last/first/middle name, jr./sr./generation, race, sex, age, DOB, height, weight
- 4. Build, complexion, hair color, eye color, place of birth, marital status (m=married, s=single, w=widowed, d=divorced, x=separated)
- 5. Ids
- 6. Alias names
- Additional IDs Could include social security numbers, operator license number along with state and expiration year – up to 10 of each except Alias=30, Nickname=3. This sections may also include SMT (scars, marks tatoos) information.
- 8. Vehicle year, make, model, style, type, color/color (color 1=top or primary, color 2=bottom color),
- 9. Vehicle identification number (VIN)
- 10. Remarks
- 11. Addresses
- 12. Number of charge with description (a flight violation, i.e. failure to appear or probation violation, will reference the original charge), severity of charge (Charges will be listed in order of severity FEL=felony, MSD=misdemeanor, CTY=city/local ordinance violation), short description of charge, extradition (felony: 1=full extradition, 2=limited U.S. extradition -see misc field, 3=extradition surrounding states only, 4=extr limited Missouri only, 5=pending extradition see misc field) (misdemeanor/local/city: S=intrastate entire state, P=partial intrastate see misc field for limits, L=greater metro area local area, N=no extradition), warrant number (court case number), date warrant issued, charge code, charge remarks (may include bond information, extradition limitations, etc.)
- 13. Audit trail of record when it was entered (date-time-officer dsn), last updated (date-time-officer dsn), and located (date-time-officer dsn) and if it was forwarded to the Missouri State highway Patrol.

Note that the ORI listed on the warrant is a different color. This is a link directly to the Agency database where you can get more information on the agency. In addition, the warrant or case number may also display as a different color. You can click on the case number for cases entered in the REJIS court system to view the detailed court record.

# AGENCY

An ORI represents an agency identifier that is assigned by the FBI's Criminal Justice Information Services Division and is unique to each criminal justice agency. You may see an Agency name (ORI) in the driver history, court or warrant records. By using this inquiry, you can quickly obtain the phone number and address information to contact the agency listed on a particular record. A light blue coloring indicates that there is a direct link to the Agency file from the DOR driver history, court and warrant records.

Additional search options have been added. You can now search by an agency name or for various types of agencies.

# **COURT INFORMATION**

Municipal court cases for Kansas City, MO, Kansas City, KS, St. Louis County, St. Louis City, and other St. Louis area municipal courts are available on MoBar Net. You may see additional municipal courts added as Courts approve making their information available on MoBar Net. For a complete list of courts, go to www.mobarnet.org.

Select your search criteria and then the court(s) you wish to search. Different options are available for various courts.

| Court Search                                                                                                    |                                                                                       |
|----------------------------------------------------------------------------------------------------|---------------------------------------------------------------------------------------|
| Select Search Area *                                                                                                    |                                                                                       |
| ® Name                                                                                                    | Docket Date  © Entered or Filed Date                                                  |
| Select Court(s) *                                                                                                    |                                                                                       |
| Kansas City MO Municipal                                                                                                    | Other Municipal Courts                                                                |
| St Louis City Municipal                                                                                                    | Webster Groves Municipal                                                              |
| St Louis County Municipal                                                                                                    | Wellston Municipal                                                                    |
| ,                                                                                                    | Winfield Municipal                                                                    |
|                                                                                                    | vvoodson Terrace Wunicipal                                                            |
| <ul> <li>Name searches will always def</li> <li>Middle Name will only match o</li> <li>There is no Business Name sea</li> </ul> | ault to an exact match.<br>on the first character if present.<br>Irch for this court. |
| Search by Name                                                                                                    |                                                                                       |
| Match Name                                                                                                    |                                                                                       |
| Last Name * First Na                                                                                                    | me * Middle Name                                                                      |
| - OR -                                                                                                    |                                                                                       |
| Business Name *                                                                                                    | Search                                                                                |
| + Show Optional Fields                                                                                                    |                                                                                       |

Depending on the type of search and court(s) selected, the responses will either be returned to a court index or the response screen index.

When searching by Docket Date, Bar number or Entered or Filed Date, you can search multiple courts. Courts that do not allow a particular search will be grayed out.

There is a maximum number of 400 records that will be returned. You may want to refine your search by clicking on the Show Optional Fields and choosing case status or bar number to limit the number of cases returned.

When selecting to search All, under the Other Municipal Courts, the court index will build/populate with those courts who have matching results.

#### Court ALL

| Muni        | Auni Court data is current as of 1/31/2014. |         |                            |        |           |            |             |      |     |          |                      |
|-------------|---------------------------------------------|---------|----------------------------|--------|-----------|------------|-------------|------|-----|----------|----------------------|
|             | Bac                                         | k 🔤     | New Search Next Page Print |        |           |            |             |      |     |          |                      |
|             | Time                                        | Case No |                            | Status | Last Name | First Name | Middle Name | Race | Sex | DOB      | Court                |
| <u>View</u> |                                             | T98C    |                            | W      | BROWN     | ROBERT     |             | В    | М   | 06/05/1: | CT WELLSTON MUNI     |
| <u>View</u> |                                             | 1.000   | 3-5                        | W      | BROWN     | ROBERT     |             | В    | М   | 06/05/19 | CT WELLSTON MUNI     |
| View        |                                             | TO.     | 2                          | С      | BROWN     | ROBERT     |             | В    | М   | 12/09/19 | BRENTWOOD MUNI COURT |
| <u>View</u> |                                             | Т       | 10-5                       | С      | BROWN     | ROBERT     |             | W    | М   | 03/25/19 | CT WEBSTR GROVS MUNI |

Select the case you wish to view by clicking the View link. After you have viewed the full display, click Back to return to the index or New Search. Once you are at the index, you can view other cases or again click Back to enter another court inquiry.

If you select multiple courts along with either the St. Louis City Municipal Court or Kansas City, MO Municipal Court, you will see each of those courts returned to the response index. Depending on how many other Municipal Courts you select to search, you may have to refresh your browser to obtain all the results. (To refresh, either use your browser refresh button or click on the View Response button in the top menu bar.) These will always be returned in search order with the most recent search at the top of the response list. If you only want to see the Courts that returned a MATCH status, click on the box 'Hide courts with no match'.

#### All responses this session

| М           | ain Menu    | ] 🗆 н   | ide courts with no matches                                                               |
|-------------|-------------|---------|------------------------------------------------------------------------------------------|
|             | Activity    | Time    | Search Criteria                                                                          |
| <u>View</u> | Court Index | 3:45 PM | Court: HAZELWOOD MUNICIPAL; SearchType: NAME EXACT; Last Name: DOE; First Name: JOHN     |
| <u>View</u> | Court Index | 3:45 PM | Court: CLAYTON MUNICIPAL; SearchType: NAME EXACT; Last Name: DOE; First Name: JOHN       |
| View        | Court Index | 3:45 PM | Court: BRENTWOOD MUNICIPAL; SearchType: NAME EXACT; Last Name: DOE; First Name: JOHN     |
| <u>View</u> | Court Index | 3:45 PM | Court: BALLWIN MUNICIPAL; SearchType: NAME EXACT; Last Name: DOE; First Name: JOHN       |
| View        | Court Index | 3:45 PM | MATCH; Court: ARNOLD MUNICIPAL; SearchType: NAME EXACT; Last Name: DOE; First Name: JOHN |

If you select a list of Other Municipal Courts (Ctrl + click mouse), the responses will be returned in alphabetical order with the most recent search at the top of the response list. If you only want to see the Courts that returned a MATCH status, click on the box 'Hide courts with no match'.

#### Below is a court index.

| Court | ST | LOUIS | CITY | MUNICIPAL |
|-------|----|-------|------|-----------|
|-------|----|-------|------|-----------|

|      | Back        | Ne     | ew Search | ı F        | Print       |      |     |            |
|------|-------------|--------|-----------|------------|-------------|------|-----|------------|
|      | Case        | Status | Last Name | First Name | Middle Name | Race | Sex | DOB        |
| View | D00510156-B | С      | SMITH     | JOHN       |             | в    | М   | 10/29/1957 |
| View | D00530406-2 | С      | SMITH     | JOHN       |             | в    | М   | 10/29/1957 |
| View | D00554244-3 | С      | SMITH     | JOHN       |             | в    | М   | 10/29/1957 |
| View | D00556881-7 | С      | SMITH     | JOHN       |             | в    | М   | 10/29/1957 |
| View | D00562383-4 | С      | SMITH     | JOHN       |             | в    | М   | 10/29/1957 |
| View | D00562462-8 | С      | SMITH     | JOHN       |             | в    | М   | 10/29/1957 |
| View | D00563079-2 | С      | SMITH     | JOHN       |             | в    | М   | 10/29/1957 |
| View | D00563080-6 | С      | SMITH     | JOHN       |             | в    | М   | 10/29/1957 |
| View | D00568037-4 | С      | SMITH     | JOHN       |             | в    | М   | 10/29/1957 |

Status: C=Closed, A=Active, W=Warrant

#### Layout of Municipal Case

| Case                                                                                                    |                                                                                 |                                                                                                    |                                               |                                                     |                                      |                                  |                                                         |                |                 |               |
|----------------------------------------------------------------------------------------------------|---------------------------------------------------------------------------------|----------------------------------------------------------------------------------------------------|-----------------------------------------------|-----------------------------------------------------|--------------------------------------|----------------------------------|---------------------------------------------------------|----------------|-----------------|---------------|
| Case #                                                                                                    | 97                                                                              |                                                                                                    | Status Warrar                                 | nt                                                  |                                      |                                  |                                                         | C              | ase Entered 05/ | 12/1998       |
| Defendent                                                                                                    | SMITH, M                                                                        |                                                                                                    |                                               | Case                                                | Filed 05/07/1998                     |                                  |                                                         |                |                 |               |
| Next Court Date                                                                                                    | 04/02/2002                                                                      | Time 8:00 AM                                                                                                    | Crt Rm 2                                      | Dkt                                                 | Туре                                 |                                  |                                                         |                |                 |               |
| Orig Court Date                                                                                                    |                                                                                 | Time                                                                                                    | Crt Rm                                        |                                                     |                                      |                                  | Not                                                     | PBM            |                 |               |
| Document #                                                                                                    | 9                                                                               |                                                                                                    |                                               |                                                     |                                      |                                  | Case File Pr                                            | Inted          |                 |               |
| Defendant Information                                                                                                    |                                                                                 |                                                                                                    |                                               |                                                     |                                      |                                  |                                                         |                |                 |               |
| 🕞 Defendant Address Int                                                                                                    | formation $-$ P                                                                 | edigree Information                                                                                                    | ı ———                                         |                                                     |                                      |                                  |                                                         |                |                 |               |
| 123 WEST STLOUIS N                                                                                                    | 40.63 B                                                                         | ace W Sex E D                                                                                                    | OB 05/21/15 Ane                               |                                                     |                                      |                                  |                                                         |                |                 |               |
|                                                                                                    | He                                                                              | ight 5'2" Weight 125 H                                                                                                    | air Eyes                                      |                                                     |                                      |                                  |                                                         |                |                 |               |
|                                                                                                    |                                                                                 |                                                                                                    |                                               |                                                     |                                      |                                  |                                                         |                |                 |               |
| Defendant License Info                                                                                                    | ormation                                                                        |                                                                                                    | State MO                                      |                                                     |                                      | Fun Yoor 1000                    |                                                         | CDL N          | Operator        | iconco Hold N |
| ULN 48r                                                                                                    |                                                                                 |                                                                                                    | State MU                                      |                                                     |                                      | expiteal 1998                    |                                                         |                | Operator L      | icense nela N |
| Vehicle Information                                                                                                    | Class                                                                           |                                                                                                    |                                               | Make DONT                                           | Madal                                |                                  | Year 1994                                               | Style          | Color           | Moight        |
|                                                                                                    | Lic # 47                                                                        |                                                                                                    |                                               | State MO                                            | Exp Yr                               | 1998                             | Type PC                                                 | VIN            | COIOI           | weight        |
| Comm                                                                                                    | ercial Vehicle No                                                               |                                                                                                    | Hazardou                                      | us Material No                                      |                                      |                                  | .,,,,,,,,,,,,,,,,,,,,,,,,,,,,,,,,,,,,,,                 |                |                 |               |
| Violation Information                                                                                                    |                                                                                 |                                                                                                    |                                               |                                                     |                                      |                                  |                                                         |                |                 |               |
| Date/Time                                                                                                    | 9 05/07/1998 04:10 F                                                            | PM                                                                                                    |                                               |                                                     |                                      |                                  |                                                         | Loc 3900 GERI  | MANIA Dist 1 ST | LOUIS, MO     |
| Did Unlawfully (Operate/Park                                                                                                    | )                                                                               |                                                                                                    |                                               |                                                     |                                      |                                  |                                                         |                |                 |               |
| ▲ Issuer Information                                                                                                    |                                                                                 |                                                                                                    |                                               |                                                     |                                      |                                  |                                                         |                |                 |               |
| Name                                                                                                    | ′ M                                                                             |                                                                                                    | DSN G                                         |                                                     | ASGN TRAFFIC SA                      | AFETY                            |                                                         | Grp ()         | 17              |               |
| ARR#                                                                                                    |                                                                                 |                                                                                                    | OCA                                           |                                                     | OCN                                  |                                  |                                                         | UTT 9          | 70242811        |               |
|                                                                                                    |                                                                                 |                                                                                                    |                                               |                                                     |                                      |                                  |                                                         |                |                 |               |
| LOR Information                                                                                                    |                                                                                 |                                                                                                    |                                               |                                                     |                                      |                                  |                                                         |                |                 |               |
| DOR Indicators                                                                                                    | DWI No                                                                          |                                                                                                    |                                               |                                                     | Acciden                              | nt No                            |                                                         |                | Fatal Accide    | nt No         |
| Property Damage No                                                                                                    |                                                                                 |                                                                                                    | Personal Inj                                  | jury No                                             |                                      |                                  |                                                         |                |                 |               |
| A Charge/Disposition Info                                                                                                    | ormation                                                                        |                                                                                                    |                                               |                                                     |                                      |                                  |                                                         |                |                 |               |
| Charge 90010                                                                                                    | 0050 EXCEED SPE                                                                 | ED-35 MPH ZONE                                                                                                    |                                               |                                                     | Statute                              |                                  |                                                         | DOR Reportable | Yes             |               |
| Extension                                                                                                    |                                                                                 | Davi Carda - Davi Ok                                                                                                    | anna Data Dian                                | Act                                                 | ual Speed/Zone 5(<br>Sant Eus sutian | U/35                             | ah Dua - Duah M                                         |                |                 |               |
|                                                                                                    |                                                                                 | Revioae Revio                                                                                                    | large Date Disp                               | Plea Ord/Stat                                       | Sent Execution                       | Jan Dys Pr                       |                                                         |                | Comm Serv Hr    | 5             |
|                                                                                                    | 5-55 WILLIE                                                                     |                                                                                                    |                                               |                                                     |                                      | 0 0                              | 0                                                       | 0 0            | ,               |               |
| Fees Assessed                                                                                                    |                                                                                 |                                                                                                    |                                               |                                                     |                                      |                                  |                                                         |                |                 |               |
| Fee A                                                                                                    | Assessment Paid                                                                 | Credit Amt Due                                                                                                    |                                               |                                                     |                                      |                                  |                                                         |                |                 |               |
| Court Costo \$32.00                                                                                                    | 2.00 0                                                                          | 0 2.00                                                                                                    |                                               |                                                     |                                      |                                  |                                                         |                |                 |               |
| Crime Victims Fund - \$7.50                                                                                                    | 7.50 0                                                                          | 0 7.50                                                                                                    |                                               |                                                     |                                      |                                  |                                                         |                |                 |               |
| Domestic Violence Fund                                                                                                    | 1.00 0                                                                          | 0 1.00                                                                                                    |                                               |                                                     |                                      |                                  |                                                         |                |                 |               |
| Fine                                                                                                    | 75.00 0                                                                         | 0 75.00                                                                                                    |                                               |                                                     |                                      |                                  |                                                         |                |                 |               |
| Peace Officer Training Fund                                                                                                    | 1.00 0                                                                          | 0 1.00                                                                                                    |                                               |                                                     |                                      |                                  |                                                         |                |                 |               |
| Police Training Fund - \$2.00                                                                                                    | 2.00 0                                                                          | 0 2.00                                                                                                    |                                               |                                                     |                                      |                                  |                                                         |                |                 |               |
| Warrant Cancellation - \$35.00                                                                                                    | 35.00 0                                                                         | 0 35.00                                                                                                    |                                               |                                                     |                                      |                                  |                                                         |                |                 |               |
| Т                                                                                                    | otals: \$155.50 \$0.00                                                          | \$0.00 \$155.50                                                                                                    |                                               |                                                     |                                      |                                  |                                                         |                |                 |               |
| ▲ Transactions                                                                                                    |                                                                                 |                                                                                                    |                                               |                                                     |                                      |                                  |                                                         |                |                 |               |
| A Bond Information                                                                                                    |                                                                                 |                                                                                                    |                                               |                                                     |                                      |                                  |                                                         |                |                 |               |
|                                                                                                    |                                                                                 |                                                                                                    |                                               |                                                     |                                      |                                  |                                                         |                |                 |               |
| Continuance History                                                                                                    | _                                                                               |                                                                                                    |                                               |                                                     |                                      |                                  |                                                         |                |                 |               |
| Continuance History                                                                                                    | Continuance                                                                     | Dkt Date/Time                                                                                                    | Crt Rm Ref #                                  | Activate Date                                       | Cancel Action                        | Cancel Date                      | Docket Type                                             |                |                 |               |
| Continuance History Action Date By 04/02/1999 CRT                                                                                                    | Continuance<br>Bench Warrant                                                    | Dkt Date/Time<br>4/2/2002 8:00:00 AM                                                                                                    | Crt Rm Ref #                                  | Activate Date                                       | Cancel Action                        | Cancel Date                      | Docket Type<br>Dismissal                                |                |                 |               |
| Continuance History           Action Date         By           04/02/1999         CRT           02/11/1999         CRT                                                             | Continuance<br>Bench Warrant<br>Cont For Reg Dock                               | Dkt Date/Time<br>4/2/2002 8:00:00 AM<br>ket 4/2/1999 8:00:00 AM                                                                                  | Crt Rm         Ref #           2              | Activate Date                                       | Cancel Action                        | Cancel Date                      | <b>Docket Type</b><br>Dismissal<br>Regular              |                |                 |               |
| Continuance History     Action Date By 04/02/1999 CRT 02/11/1999 CRT 07/06/1998 CRT                                                                                                | Continuance<br>Bench Warrant<br>Cont For Reg Dock<br>Bench Warrant              | Dkt Date/Time<br>4/2/2002 8:00:00 AM<br>ket 4/2/1999 8:00:00 AM<br>7/6/2001 3:00:00 PM                                                           | Crt Rm         Ref #           2              | Activate Date<br>7/7/1998 12:00:00 AM               | Cancel Action                        | Cancel Date                      | Docket Type<br>Dismissal<br>Regular<br>Dismissal        |                |                 |               |
| Continuance History           Action Date By           04/02/1999         CRT           02/11/1999         CRT           07/06/1998         CRT           Total: 3 Charged To ==== | Continuance<br>Bench Warrant<br>Cont For Reg Dock<br>Bench Warrant<br>Defense   | Dkt Date/Time<br>4/2/2002 8:00:00 AM<br>(et 4/2/1999 8:00:00 AM<br>7/6/2001 3:00:00 PM<br>: 0 Prosecution: 0                                     | Crt Rm         Ref #           2              | Activate Date<br>7/7/1998 12:00:00 AM<br>Consent: 0 | Cancel Action                        | Cancel Date                      | Docket Type<br>Dismissal<br>Regular<br>Dismissal        |                |                 |               |
| Continuance History Action Date By U4/02/1999 CRT U7/06/1998 CRT Total: 3 Charged To ====: Defendant Attorney                                                                      | Continuance<br>Bench Warrant<br>Cont For Reg Dock<br>Bench Warrant<br>> Defense | Dkt Date/Time<br>4/2/2002 8:00:00 AM<br>(et 4/2/1999 8:00:00 AM<br>7/6/2001 3:00:00 PM<br>: 0 Prosecution: 0                                     | Crt Rm         Ref #           2              | Activate Date<br>7/7/1998 12:00:00 AM<br>Consent: 0 | Cancel Action                        | <b>Cancel Date</b><br>01/27/1999 | <b>Docket Type</b><br>Dismissal<br>Regular<br>Dismissal |                |                 |               |
| Continuance History Action Date By U4/02/1999 CRT U7/06/1998 CRT Total: 3 Charged To ====: Defendant Attorney Wifness                                                              | Continuance<br>Bench Warrant<br>Cont For Reg Dock<br>Bench Warrant<br>> Defense | Dkt Date/Time           4/2/2002 8:00:00 AM           xet 4/2/1999 8:00:00 AM           7/6/2001 3:00:00 PM           : 0         Prosecution: 0 | Crt Rm Ref #<br>2<br>3 <u>W34</u><br>Court: 3 | Activate Date<br>7/7/1998 12:00:00 AM<br>Consent: 0 | Cancel Action                        | Cancel Date                      | Docket Type<br>Dismissal<br>Regular<br>Dismissal        |                |                 |               |
| Continuance History     Action Date By     U4/02/1999 CRT     07/06/1998 CRT     Total: 3 Charged To ===:     Defendant Attorney     Writness                                      | Continuance<br>Bench Warrant<br>Cont For Reg Dock<br>Bench Warrant<br>Defense   | Dkt Date/Time           4/2/2002 8:00:00 AM           xet 4/2/1999 8:00:00 AM           7/6/2001 3:00:00 PM           : 0         Prosecution: 0 | Crt Rm Ref #<br>2<br>3 <u>W34</u><br>Court: 3 | Activate Date<br>7/7/1998 12:00:00 AM<br>Consent: 0 | Cancel Action                        | Cancel Date                      | Docket Type<br>Dismissal<br>Regular<br>Dismissal        |                |                 |               |
| Continuance History Action Date By 04/02/1999 CRT 02/11/1999 CRT 07/06/1998 CRT Total: 3 Charged To ====: Defendant Attorney Witness Assessments                                   | Continuance<br>Bench Warrant<br>Cont For Reg Dock<br>Bench Warrant<br>Defense   | Dkt Date/Time           4/2/2002 8:00:00 AM           xet 4/2/1999 8:00:00 AM           7/6/2001 3:00:00 PM           : 0         Prosecution: 0 | Crt Rm Ref #<br>2<br>3 <u>W34</u><br>Court: 3 | Activate Date<br>7/7/1998 12:00:00 AM<br>Consent: 0 | Cancel Action                        | <b>Cancel Date</b><br>01/27/1999 | Docket Type<br>Dismissal<br>Regular<br>Dismissal        |                |                 |               |

A full display of a municipal court case will include the case number, defendant's name, the date the case was filed, when the case was entered, the next court date, time and room, the defendant information, the defendant license information, vehicle information, violation information (location, date, time), issuer information (officer name, DSN, ticket number, police report number), DOR information, charge information, fees assessed, transactions, bond information, case continuance history, defendant attorney, witness information and assessments. When you see a blue underlined link under court continuance history in the Ref # column, you can click it to go to the warrant information.

The look and content of the St. Louis County Court information will vary from the other courts as they are not a user of the REJIS Court system.

# TRAFFIC FILINGS

This file contains the traffic cases that were filed in the St. Louis City Municipal Court. The current day cannot be selected and only one week's information is available. The dates are listed in most recent order. The information can be viewed or exported to a file.

# ARREST SUMMARY

This file contains a summary of all arrests in the St. Louis and Kansas City areas. The information is kept online for the past six days. The current day cannot be searched; the dates are listed in most recent order. The information includes the person's name, address, race, sex, age, ORI of arresting agency and charge.

# **CONFINEMENT INFORMATION**

This database contains information about the confinement of individuals incarcerated in the St. Louis City, St. Louis County and Jefferson County corrections system. Select the jail(s) you wish to search. An inquiry can be made using either Name or SSN. Although the SSN will not be visible on the record, the ability to search by it is an option. However, be aware that there are no edits for SSN so the number entered is the number you will receive back. It will be the attorney's responsibility to verify that the information returned is their client's information. The data provided contains a description of the individual, Inmate number, booking number, date/time of confinement, and current institution location of that individual.

| Back New Search       | Fillit     |                |                                                 |
|-----------------------|------------|----------------|-------------------------------------------------|
| Confinement           |            |                |                                                 |
| Name BROWN, WILLIAM . |            |                |                                                 |
| Race WHITE            | Sex MALE   | Booking # 201. |                                                 |
| DOB 06/22/1           |            | IMN 177        |                                                 |
| Height 5111           | Weight 195 |                | Confined 8/16/2013 6:33:41 PM                   |
| Hair BROWN            | Eyes BROWN |                | Agency St Louis County Justice Center           |
| Complexion FAIR       |            |                | Instutition ORI MO095013C                       |
| OLN TO                | State MU   |                | Institution Name St Louis County Justice Center |
| POB SOUTH CAROLINA    |            |                |                                                 |
| End Of Record         |            |                |                                                 |
|                       |            |                |                                                 |
| . Name                |            |                |                                                 |
|                       |            |                |                                                 |

- 4. Confinement date, time
- Commement date, time
   Place of incarcerations and agency identifier
- Operator License Number/State
- 7. Place of Birth

To get more information about a particular record, the agency entering the record must be contacted. The Agency file can be used to obtain phone number and address information.

# **ADMINISTRATION FUNCTIONS**

If you are not the firm's User Administrator, you will only see two buttons at the bottom of the Main menu; Billing and Activity.

# BILLING

There are two billing reports available: User Activity and Client Activity. Everyone in the firm can view these reports. These reports will be retained for one year on-line; however, you can only search a three month range at one time. The Daily Usage Report has been eliminated from the billing reports and this information is now available under the Activity Reports.

| Billing Reports<br>Select Report Type*<br>Total By User<br>Total By Client<br>Enter Search Information |    |  |
|----------------------------------------------------------------------------------------------------|----|--|
| Activity From *                                                                                        | To |  |
| Baker & Tracy                                                                                          |    |  |
| Run Report Reset                                                                                       |    |  |

All billing information is current as of the previous day. Select the type of report you wish to view and choose a date range. If you only enter a single day, the system will search from that day to the previous day.

# ACTIVITY

A recently added feature is a report which shows all activities for a firm. The report shows each username, the date and time of activities, what type of search was submitted (i.e. DOR, Court, etc.), the cost and the search criteria they used (i.e. name of person, driver history number, etc.).

If you are the firm's user administrator, you can see activity reports for everyone in the firm that has a MoBar Net User ID. If you are not the user administrator, you can only see your own activity. Select the time for which you want to view activity. You can also choose to view activity for a specific Client ID or if you leave the box empty, you will see all activity/searches. If you are the User Administrator, you can choose to view all firm activity or just activity by a specific Client ID or User ID.

| Activity Reports                            |
|---------------------------------------------|
| Enter Search Information                    |
| Activity From * 11/1/2013 💆 To 11/17/2013 💆 |
| Client ID                                   |
| User ID                                     |
| Search Reset                                |

Below is an example of a firm activity report run by a User Admin, which shows activity for all members of the firm. When viewing activity, you can choose to only see billable activity.

| Activity                                                                              | Activity Report For Date Range: 1/1/2014 thru 1/6/2014 Print |                |                  |                |                                                                                                   |          |                  |  |  |
|---------------------------------------------------------------------------------------|--------------------------------------------------------------|----------------|------------------|----------------|---------------------------------------------------------------------------------------------------|----------|------------------|--|--|
| 🗆 Only S                                                                              | 🗌 Only Show Chargable 🛛 🗐 Show Logon Searches                |                |                  |                |                                                                                                   |          |                  |  |  |
| Back         New Search          Next>         Records 1 to 200 of 353 records found. |                                                              |                |                  |                |                                                                                                   |          |                  |  |  |
| <u>Date</u>                                                                           | Session<br>Start                                             | Session<br>End | <u>User Name</u> | Activity       | Inquiry                                                                                           | Price    | <u>Client ID</u> |  |  |
| 01/06/2014                                                                            | 07:35 PM                                                     | 07:35 PM       | Brown, Robert    | Session        |                                                                                                   | \$0.00   | 6666             |  |  |
| 01/06/2014                                                                            | 07:35 PM                                                     |                | Brown, Robert    | Logout         |                                                                                                   | \$0.00   |                  |  |  |
| 01/06/2014                                                                            | 07:35 PM                                                     | 07:35 PM       | Brown, Robert    | Session        |                                                                                                   | \$0.00   |                  |  |  |
| 01/06/2014                                                                            | 07:34 PM                                                     |                | Baker, Hannah    | Logout         |                                                                                                   | \$0.00   | 4646             |  |  |
| 01/06/2014                                                                            | 07:34 PM                                                     |                | Baker, Hannah    | Arrest Summary | Date: 12/30/2013; Area: ST LOUIS                                                                  | \$5.00   | 4646             |  |  |
| 01/06/2014                                                                            | 07:31 PM                                                     |                | Baker, Hannah    | Court Index    | Court: WOODSON TERRACE MUNICIPAL; SearchType: NAME<br>EXACT; Last Name: BROWN; First Name: ROBERT | \$0.00   | 4646             |  |  |
| 01/06/2014                                                                            | 07:31 PM                                                     |                | Baker, Hannah    | Court Index    | Court: WINFIELD MUNICIPAL; SearchType: NAME EXACT; Last<br>Name: BROWN; First Name: ROBERT        | \$0.00   | 4646             |  |  |
| 01/06/2014                                                                            | 07:31 PM                                                     |                | Baker, Hannah    | Court Index    | Court: WELLSTON MUNICIPAL; SearchType: NAME EXACT; Las<br>Name: BROWN; First Name: ROBERT         | t \$0.00 | 4646             |  |  |
| 01/06/2014                                                                            | 07:31 PM                                                     |                | Baker, Hannah    | Court Index    | Court: WEBSTER GROVES MUNICIPAL; SearchType: NAME<br>EXACT; Last Name: BROWN; First Name: ROBERT  | \$0.00   | 4646             |  |  |

Underlined columns can be sorted. You can also view activity under the Change Client ID arrow by clicking the History option. If a Client ID has been entered, you will see the activity history for that Client ID. To view all clients' activity, change the Client ID to blank and then choose History. Activity for individuals can also be viewed from the Select User Activities arrow by choosing Profile – View Activity.

#### ADMIN

You will only see this button if you are the firm's User Administrator. The default is the Users screen.

| Baker & Tracy Welcome Brown, | Robert [\$a12555] (USERADMIN) Log out                                                                     |
|------------------------------|----------------------------------------------------------------------------------------------------|
| Admin<br>Users               | Users                                                                                                    |
| Firms                        | Partial C Exact C Like Show Inactive Last Name First Name Firm Name Firm Number Search Reset Baker & Trac |

If you leave the boxes empty and click Search, you will see a list of all users for your firm.

| ser                                                       | S                                                                                                    |                                                                           |                                                                                           |                                                                                                    |                                                                                                    |                                                           |                  |
|-----------------------------------------------------------|----------------------------------------------------------------------------------------------------|---------------------------------------------------------------------------|-------------------------------------------------------------------------------------------|----------------------------------------------------------------------------------------------------|----------------------------------------------------------------------------------------------------|-----------------------------------------------------------|------------------|
| ۲                                                         | Partial C Ex                                                                                                    | act C                                                                     | _ike 🗆 🗆 S                                                                                | how Inactive                                                                                                    |                                                                                                    |                                                           |                  |
| La                                                        | nst Name F                                                                                                    | irst Name                                                                 | e Firm N<br>Baker                                                                         | lame Firm Numb                                                                                                    | er Search                                                                                                    | Reset                                                     | Print            |
|                                                           | /\ssign<br>"N                                                                                                    | ames in                                                                   | italic bold r                                                                             | nean they are defai                                                                                                    | It firm for the user '                                                                                                    |                                                           |                  |
| - Add L                                                   | "N<br>"N<br>Jser                                                                                                  | ames as<br>ames wi                                                        | s link (with L<br>th asterisk                                                             | Jnderscore) mean t<br>(*) before them mea                                                                                                    | hey are email capa<br>an they are setup a:                                                                                                    | ıble."<br>s UserAdmin                                     | for their firm.' |
| - Add L                                                   | "N<br>"N<br><u>Jser</u><br><u>Name</u>                                                                            | ames as<br>ames wi<br><u>User ID</u>                                      | s link (with U<br>th asterisk<br><u>User Status</u>                                       | Jnderscore) mean t<br>(*) before them mean<br>Last Login                                                                                                    | hey are email capa<br>an they are setup as<br>Assigned Firms                                                                                   | ıble."<br>s UserAdmin                                     | for their firm.' |
| - Add L<br>Select                                         | "N<br>"N<br>Jser<br>Name<br>Baker, Hannah                                                                         | ames as<br>ames wi<br><u>User ID</u><br>\$pl6001                          | s link (with U<br>th asterisk<br><u>User Status</u><br>Active                             | Inderscore) mean t<br>(*) before them means<br>Last Login<br>12/30/2013 11:42 AM                                                                                                    | hey are email capa<br>an they are setup as<br>Assigned Firms<br>* Baker & Tracy (050                                                           | uble."<br>s UserAdmin<br>105)                             | for their firm.' |
| - Add L<br>Select<br>Select                               | "N<br>"N<br>Jser<br>Name<br>Baker, Hannah<br>Brown, Robert                                                        | ames as<br>ames wi<br><u>User ID</u><br>\$pl6001<br>\$a12555              | th asterisk                                                                               | Underscore) mean t<br>(*) before them mean<br>Last Login<br>12/30/2013 11:42 AM<br>12/30/2013 12:36 PM                                                                                                    | Assigned Firms<br>* Baker & Tracy (050<br>* Baker & Tracy (050<br>* Baker & Tracy (050                                                         | uble."<br>s UserAdmin<br>005)<br>005)                     | for their firm.' |
| + Add L<br>Select<br>Select<br>Select                     | "N<br>"N<br>Jser<br>Baker, Hannah<br>Brown, Robert<br>Hill, Peggy                                                 | ames as<br>ames wi<br><u>User ID</u><br>\$pl6001<br>\$a12555<br>\$a80513  | s link (with L<br>th asterisk<br>User Status<br>Active<br>Active<br>Active                | Inderscore) mean t<br>(*) before them mean<br>(*) before them mean<br>(*) before the mean<br>(*) before the mean<br>(*) before | Annote the department of the depart<br>an they are setup a:<br>Assigned Firms<br>* Baker & Tracy (050<br>Baker & Tracy (0500                   | uble."<br>s UserAdmin<br>105)<br>105)<br>5)               | for their firm." |
| ⊢ Add L<br>Select<br>Select<br>Select<br>Select           | "N<br>"N<br>Jser<br>Baker, Hannah<br>Brown, Robert<br>Hill, Peggy<br>Horton, Gregg                                | ames as<br>ames wi<br>Spl6001<br>Sa12555<br>Sa80513<br>Sa80516            | link (with L<br>th asterisk<br><u>User Status</u><br>Active<br>Active<br>Active<br>Active | Inderscore) mean t<br>(*) before them mean<br>12/30/2013 11:42 AM<br>12/30/2013 12:36 PM<br>12/18/2013 11:25 AM<br>12/06/2013 10:31 AM                                                                                                    | Assigned Firms<br>* Baker & Tracy (0500<br>* Baker & Tracy (0500<br>* Baker & Tracy (0500<br>* Baker & Tracy (0500)                            | uble."<br>s UserAdmin<br>105)<br>105)<br>5)<br>105)       | for their firm." |
| ► Add L<br>Select<br>Select<br>Select<br>Select<br>Select | "N<br>"N<br>Jser<br><u>Name</u><br>Baker, Hannah<br>Brown, Robert<br>Hill, Peggy<br>Horton, Gregg<br>Jones, Susie | ames as<br>ames wi<br>Spi6001<br>Sa12555<br>Sa80513<br>Sa80516<br>Sa12333 | User Status<br>Active<br>Active<br>Active<br>Active<br>Active<br>Active                   | Jnderscore) mean t<br>(*) before them mea<br>12/30/2013 11:42 AM<br>12/30/2013 12:36 PM<br>12/18/2013 11:25 AM<br>12/06/2013 10:31 AM                                                                                                    | Assigned Firms<br>* Baker & Tracy (050)<br>* Baker & Tracy (050)<br>* Baker & Tracy (0500)<br>* Baker & Tracy (0500)<br>* Baker & Tracy (0500) | uble."<br>s UserAdmin<br>105)<br>105)<br>5)<br>105)<br>5) | for their firm.' |

If you click the Select button in front of a name, you will then see information about that user.

| Users                       |                        |                     |        |           |          |       |
|-----------------------------|------------------------|---------------------|--------|-----------|----------|-------|
| User                        |                        |                     |        |           |          |       |
| Last Name * Baker           | First * Hannah         | Midd                | le     |           | Gen      | ~     |
| Status * Active             |                        |                     |        |           |          |       |
| Bar Number                  | (a) Upload             | Image               |        |           |          |       |
| Entered by: Baker, Sue (\$p | asmb1) at 12/03/2013   | 05:12 PM            |        |           |          |       |
| Changed by, baker, Sue (a   | pasino 17 at 12/30/201 | Save                |        | Cancel /  | Back     | ]     |
| Firm                        | Num Defau              | It <u>User Type</u> | Status | Eff Date  | End Date | Email |
| Select View Activity Baker  | Trany 05005 V          |                     | Activo | 12/3/2013 |          |       |

You may then click on Select or View Activity. From the Select screen, you can view their activity (see Activity above) or change their email address.

#### Users

| Assign To Firm                                                 |                                                     |
|----------------------------------------------------------------|-----------------------------------------------------|
| Baker, Hannah(\$pl6001)                                        |                                                     |
| Assign to Firm: Baker & Tracy 🛛 🕅 Set as Default Firm <u>V</u> | /iew Activity History                               |
| User Type: User Administrator Status: Active                   |                                                     |
| Effective: 12/3/2013 To:                                       |                                                     |
| Email Address                                                  | No email address Last verified: 12/05/2013 04:14 PM |
| Entered by: Baker, Sue (\$pasmb1) at 12/03/2013 05:20 Pl       | M                                                   |
| Changed by: Baker, Sue (\$pasmb1) at 12/03/2013 05:20          | PM                                                  |
| Save                                                           | e Cancel / Back                                     |
|                                                                |                                                     |

You can also enter a single name on the Users screen to view information about a particular individual or to see if you had requested a user ID for that person.

|         | , name        | First Name          | Firm Name         | Firm Number | Search | Reset | Pri |
|---------|---------------|---------------------|-------------------|-------------|--------|-------|-----|
| ba      | ker           | hannah              |                   |             |        |       |     |
|         |               |                     |                   |             |        |       |     |
|         |               |                     |                   |             |        |       |     |
| signed  | Firms colur   | nn legend:          |                   |             |        |       |     |
| Agricu. | - inter colui | in regente.         |                   |             |        |       |     |
| • Ein   | m in italic b | old is default firm | for the user      |             |        |       |     |
|         |               | old to deludit inti | nor the user.     |             |        |       |     |
| - Fir   | m ae link (w  | (ith Underscore)    | ie email canable  |             |        |       |     |
| • Fir   | m as link (w  | ith Underscore)     | is email capable. | . for from  |        |       |     |

Clicking on the +Add User link will provide you with an on-line way to request new users for your firm. Enter their Last Name, First Name, Middle Name and Generation, if any. Their status will default to Pending until a REJIS Administrator has created the ID. Enter their email address. This is a required field because the User ID will be emailed to the firm's User Admin and the password will be emailed to the person receiving the new ID. The email to the new user will request that they contact their User Admin for their User ID. Also, enter a bar number if the person is an attorney.

| Users            |                 |          |             |
|------------------|-----------------|----------|-------------|
| User             |                 |          |             |
| Last Name *      | First *         | Middle   | Gen 🔽       |
| Status * Pending | Email Address * |          |             |
| Bar Number       |                 |          |             |
|                  |                 |          |             |
|                  |                 | Save Car | ncel / Back |

A REJIS administrator will check daily for new requests, set up the ID/password and e-mail the information as noted above.

By clicking on the Firm option, the User Admin can view information about the firm such as their Firm Number and if a Client ID is required or allowed.

| Baker & Tracy  | Welcome Brown, | Robert [\$a12555] (USERADMIN) Log out               |
|----------------|----------------|-----------------------------------------------------|
| Admin<br>Users |                | Firms                                               |
| Firms          |                |                                                     |
|                |                | Firm Name Firm Number App Name Status Search Print  |
|                |                | Baker & Tracy                                       |
|                |                | Firm Name Firm Number App Code Required Code Status |
|                |                | Select Baker & Tracy 05005 MOBARNET Allowed Active  |
|                |                |                                                     |
|                |                |                                                     |

The mobile website is pa2.rejis.org/mobile.

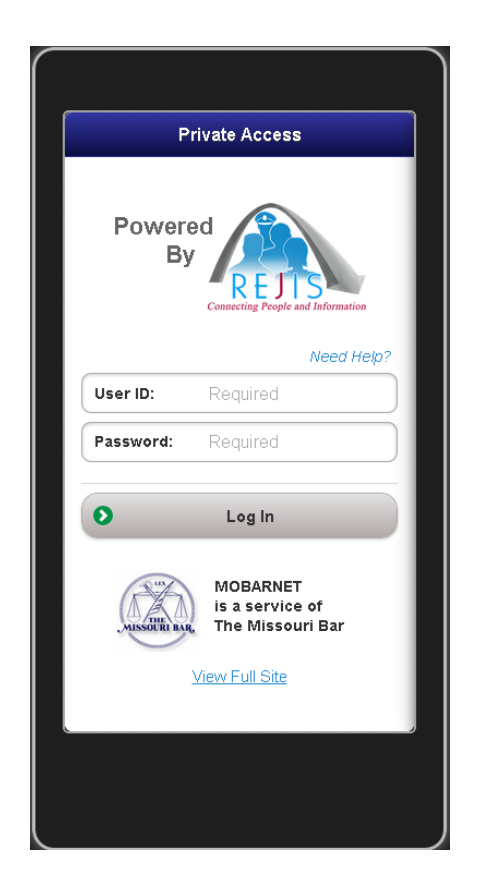

The major difference between the mobile and desktop/tablet access is that a sub-set of the applications are available on a mobile device. After consulting with attorneys, we included Agency, DOR Driver History, DOR Vehicle Registration, Court, and Warrants as the most used applications.

The screens, we believe, are self explanatory and if you are a desktop user, will find them easy to use. The responses have been condensed to fit a smaller screen, but again, we are confident you will find them easy to interpret.

If you firm requires a client ID to be entered, you will see that message when you click the Log In button. If a Client ID is not required, you won't see the message but will go directly to the main menu.

| Client ID Required |  |
|--------------------|--|
| Enter Client ID:   |  |
| Select             |  |

This is what the main menu looks like. Tap the bar for the search you want to conduct. A Power Name search is available similar to what you can do on the desktop version. Responses are returned to the Response index from which you can choose to view the individual searches.

| <b>REJIS Admin</b><br>Gue Baker | Need Help? |
|---------------------------------|------------|
| Power Searches                  |            |
| Name                            | 0          |
| Basic Searches                  |            |
| Agency                          | O          |
| Courts                          | Ø          |
| DOR Driver History              | Ð          |
| DOR Vehicle Registration        | Θ          |
| Warrants                        | Ð          |
| Client ID: None                 |            |
|                                 |            |
|                                 |            |

Tap the DOR Driver History. Enter either a driver license number (OLN) or a name. Then tap search.

| 5 DOR Driver History Search 🗐 |
|-------------------------------|
| Need Help?                    |
| OLN #: Required               |
| OR                            |
| Last Name: Required           |
| First Name:                   |
| Middle:                       |
| Q Search                      |
| Client ID: None               |
|                               |
|                               |
|                               |
|                               |

The results will be returned as follows:

Tap the

Ω

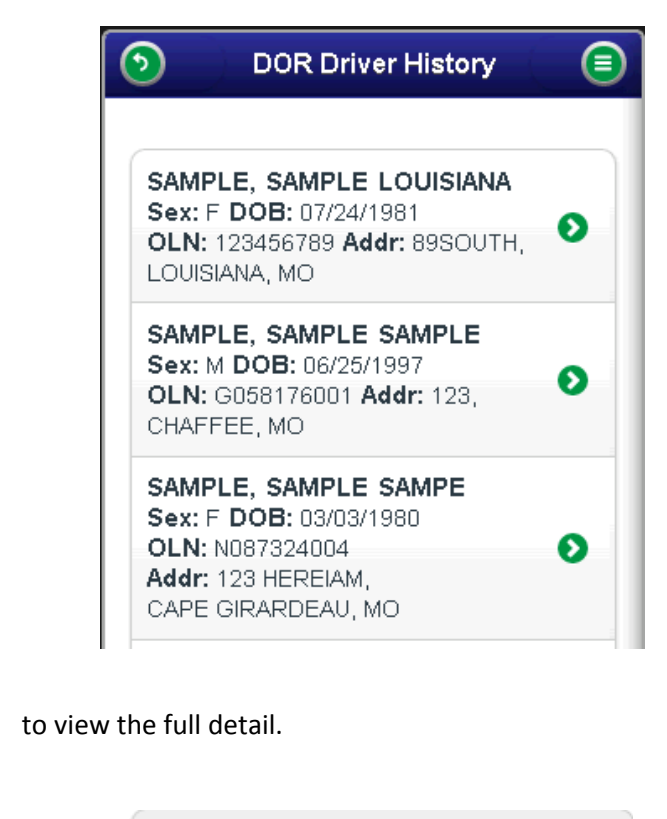

| SAMPLE, SAMPLE LOUISIANA<br>Sex: F DOB: 07/24/1981<br>OLN: 123456789 Ht: 5-01 Wt: 105<br>Eyes: BLUE                 |  |
|----------------------------------------------------------------------------------------------------|--|
| Residence Address<br>89SOUTH<br>LOUISIANA, MO 63353                                                                 |  |
| Status MO: SUSPENDED<br>Class: NON-COMMERCIAL<br>Exp: 10/13/2000<br>Last Updated: 10/24/1997<br>Seq #: 972042870002 |  |
| Identification Card                                                                                                 |  |
| Convictions/Actions (1)                                                                                             |  |

As you keep tapping the green arrows, more information will be displayed.

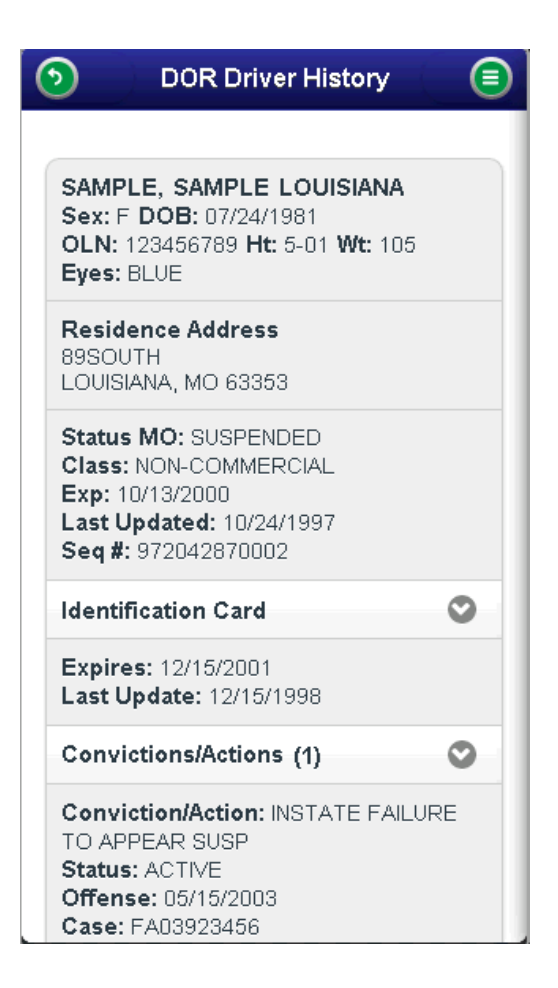

Tap the top left corner to go back or tap the top right corner to see a menu of other options :

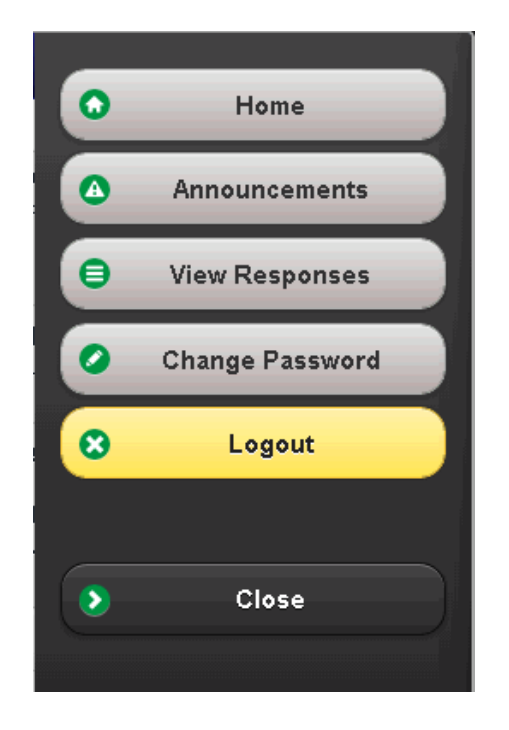

As with the desktop version, you will have a response list from which you can choose to view your inquiry responses.

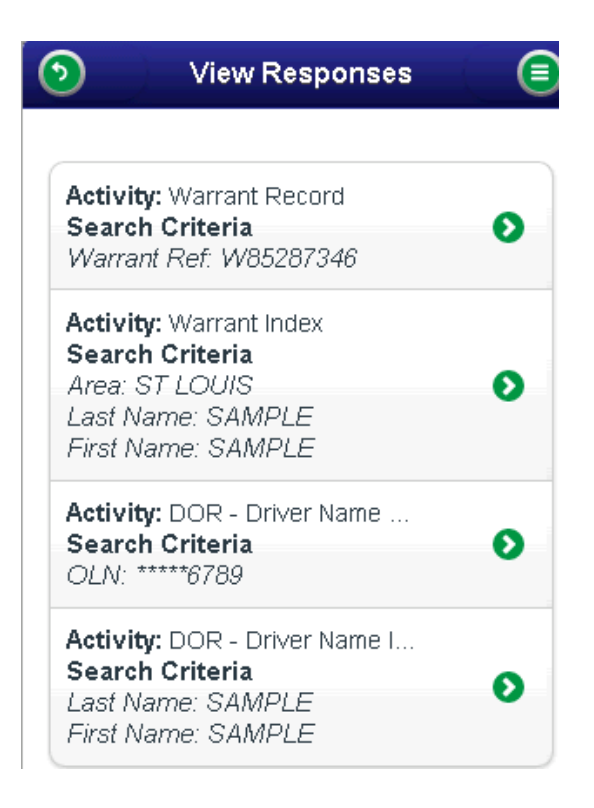

You will not be charged when you select an inquiry off the response list.

You can choose to change your client ID at any time during the session by clicking on the button at the bottom of the screen:

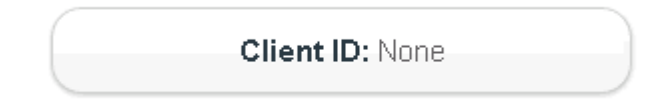

If you have questions or need assistance, please call the REJIS Help Desk.

# ATTACHMENT

# **MISSOURI DEPARTMENT OF REVENUE NOTES**

#### Types of Licenses

#### **DRIVER LICENSE (Class F)**

You must have a Class F license to operate any motor vehicle other than one requiring the driver to have a Class A, B, C or E license. The holder of a Class F license may not drive a motorcycle unless the license shows an M endorsement (see Motorcycle License).

#### FOR HIRE LICENSE (Class E)

You must have a Class E license if you receive pay for driving a motor vehicle transporting 14 or fewer passengers, or if you will transport property for pay or as part of your job, such as a pizza or florist delivery driver. Anyone who regularly operates a motor vehicle for his or her employment, which belongs to another person and is designed to carry freight and merchandise, must also have a Class E license. The vehicle driven must be 26,000 pounds or less gross vehicle weight rating (GVWR) and not required to be placarded for hazardous materials.

#### **MOTORCYCLE LICENSE (Class M)**

You must have a Class M license or permit, or a driver license with the M endorsement if you operate a motorcycle or motor tricycle on public roadways. For more information about Missouri laws on motorcycles, please obtain a copy of the Motorcycle Operator Manual at Missouri State Highway Patrol testing stations or licensing offices.

#### NONDRIVER LICENSE/ID CARD (Class ND)

You may obtain a photo nondriver license for identification purposes only. The nondriver license may be used as a primary or secondary document for proof of identity.

#### DUPLICATE LICENSE

If your license is lost, stolen or destroyed, you must apply for a duplicate license. If your current license expires within the next 6 months, you may renew early rather than obtain a duplicate license.

#### COMMERCIAL DRIVER LICENSE (Class A, B, C or H)

You must have a CDL to operate a motor vehicle in any of these categories:

- Class A: Any combination of vehicles rated over 26,000 lbs, towing more than 10,000 lbs.
- Class B: Any single vehicle rated over 26,000 lbs, towing less than 10,000 lbs.
- **Class C**: Any single vehicle rated at 26,000 lbs or less, towing 10,000 or less. The Class C license applies only to hazardous material or passengers (16 or more).

**Class H**: Pick-up truck with fifth wheel mounting, towing a trailer, with combined weight rating over 26,000 lbs.

A Class A License includes Classes B, C and H.

A Class B license includes Class C.

A Class H license includes Classes B and C.

#### **Driver License Restrictions**

If you have a medical condition that impairs your ability to drive safely, you may receive a restricted license that will let you drive only under specific conditions. If you have a restricted license, it will have one or more of the restriction codes shown below. You may be required to take a driving test in order to have a restriction removed from your driver license. If you disobey the restriction(s), you can be charged with driving without a license and if you are convicted, the Department of Revenue will add points to your driving record. If you receive too many points, the Department of Revenue may also suspend or revoke your license.

#### **RESTRICTION CODES**

| A Corrective Lenses             | <b>M</b> Ext. on Foot Device      |
|---------------------------------|-----------------------------------|
| B Outside Rearview Mirror       | N Leg Brace(s)                    |
| <b>C</b> Daylight Driving Only  | <b>O</b> Foot Op Emerg Brake      |
| <b>D</b> Auto Trans/Power Steer | P Accelerator Steering Column     |
| E Seat Cushion                  | R Back Cushion                    |
| F Restricted to 45 MPH          | T Right Outside Mirror            |
| G 25 Mile Radius                | U Uncoded Restriction             |
| H Special Hand Devices          | W W 3-Wheel Motorcycle Only       |
| I Immediate License             | Y Left Outside Mirror             |
| J Electrical Turn               | <b>Z</b> More than 5 Restrictions |
|                                 |                                   |

L Non-airbrake CDL

An uncoded restriction is any restriction not listed here. Any law enforcement officer, judge or physician can ask the Department of Revenue to place restrictions on your license.

**Intermediate License:** Persons between the ages of 16 and 18 are eligible for an intermediate license, after at least six months with a permit, provided they have had at least 20 hours of verifiable behind-the-wheel practice. A parent, grandparent, or legal guardian must accompany this person to test for a license. A person with an intermediate license may not drive alone between 1 and 5 a.m., except to and from a school activity, job, or an emergency, unless accompanied by a licensed driver who is at least 21 years old.

#### The Point System

The Department of Revenue adds points to your record when it receives notice that you were convicted of a traffic violation while your vehicle was in motion.

The number of points you receive depends on the conviction. For example, you may receive 2 points if you are convicted of speeding (3 points for a state violation). But you may receive 12 points and lose your license if you are convicted of leaving the scene of an accident.

#### WHEN YOU HAVE FOUR OR MORE POINTS

If you accumulate a total of 4 points in 12 months, the Department of Revenue will send you a point accumulation advisory.

If you accumulate a total of 8 or more points in 18 months, the Department of Revenue will suspend your driving privilege.

- 1st suspension 30 days
- 2nd suspension 60 days
- 3rd or more suspensions 90 days

The Department of Revenue will revoke your driving privilege for one year if you accumulate:

- 12 or more points in 12 months
- 18 or more points in 24 months
- 24 or more points in 36 months

To reinstate your driving privilege for a point suspension or revocation you must provide the following: Non-alcohol related:

- Proof of insurance (SR-22)
- \$20 reinstatement fee

Alcohol related:

- Proof of insurance (SR-22)
- \$45 reinstatement fee
- Completion of a substance abuse traffic offender program (SATOP) or SATOP comparable program

#### Additional 2-point violations continued on next page.

DOR-899 (01-2012)

|                                                                |          | A second second se | NAMES OF TAXABLE PARTY OF TAXABLE PARTY. | NAMES OF TAXABLE PARTY OF TAXABLE PARTY. | and a second second second second second second second second second second second second second second second |    |
|----------------------------------------------------------------|----------|----------------------------------------------------------------------------------------------------|------------------------------------------|------------------------------------------|----------------------------------------------------------------------------------------------------|----|
| All violations marked with an asterisk (*) that were committed | while o  | operating a Comm                                                                                                    | ercial Motor Veh                         | nicle (CMV) or all v                     | lolations marked with two                                                                                      | 0  |
| asterisks (**) that were committed by a Commercial Driver L    | icense   | (CDL) holder whi                                                                                                    | le operating a l                         | CMV or non-CMV                           | will be used toward CDI                                                                                        | L  |
| iisqualification under §302.700 – 302.780, RSMo, and po        | oints ar | re assessed aga                                                                                                    | inst the base                            | driving privilege                        | under §302.302, RSMo                                                                                           | ). |

| VEHICOLAR MANSLAUGHTER                                                 | 12                             | 12                    | 12                        |
|------------------------------------------------------------------------|--------------------------------|-----------------------|---------------------------|
| All violations marked with an asterisk (*) that were committed while o | perating a Commercial Motor V  | ehicle (CMV) or all v | lolations marked with two |
| asterisks (**) that were committed by a Commercial Driver License      | (CDL) holder while operating a | CMV or non-CMV        | will be used toward CDL   |
| disgualification under \$302.700 - 302.780. RSMo, and points ar        | re assessed against the bas    | e drivina privilege   | under §302.302. RSMo      |

| POINTS ASSESSED           State Law         County Ordinance         Municipal Ordinance           AGGRAVAT ENDANGER HWY WORKER**         12         12         Municipal Ordinance           ASSISTIOBTAIN LIC BY MISREP**         12         12         12           ASSISTIOBTAIN LIC BY MISREP**         12         12         12           CARELESS & MIRUDENT* 030.019**         4                                                                                                    |                                                           |                                                                     |                                             |                                             |  |
|----------------------------------------------------------------------------------------------------|-----------------------------------------------------------|---------------------------------------------------------------------|---------------------------------------------|---------------------------------------------|--|
| State Law         County Ordinance         Municipal Ordinance           AGGRAVAT ENDANGER HWY WORKER**         12         12         12           ASSISTOBTAN LIC BY MISREP**         12         12         12           CARELESS & MMRUDENT**         2         2         2           CARELESS & MMRUDENT**         0         0         0           CARELESS & MMRUDENT**         12         12         12           CARELESS & MMRUDENT**         0         0         0           CARELESS & MMRUDENT**         12         12         2           CARELESS & MMRUDENT**         0         0         0           CMVICUL HOLDER PATAL**         0         0         0           DRIV UNDER INFLUENCE BAC.04*         2         2         2           DRIVE UNDERN FLIENCE BAC.04*         12         12         12         12           DRIVM WHILE SUSREVOEN*         12         12         12         12         12         12           DRIVM WORKER**         4         0         2         2         2         12         12         12         12         12         12         12         12         12         12         12         12         12         12                                                                                                    | VIOLATIONS                                                | POINTS ASSESSED                                                     |                                             |                                             |  |
| AGGRAVAT ENDANGER HWY WORKER**         12           ASAULT VEHICLR NURY-FELONY*         12         12         12           ASSISTIOBTAIN LIG BY MISREP**         12         12         12           CARELESS & IMPRUDENT**         2         2         2           CARELESS & IMPRUDENT 304.016**         4                                                                                                    |                                                           | State Law                                                           | County Ordinance                            | Municipal Ordinance                         |  |
| ASAULT VEHICLE INJURY-FELONY*         12           ASSISTOBATIN LIC BY MISREP*         12         12         12           CARELESS & IMPRUDENT 304.019**         2         2         2           CARELESS & IMPRUDENT 304.019**         4                                                                                                    | AGGRAVAT ENDANGER HWY WORKER**                            | 12                                                                  |                                             |                                             |  |
| ASSIST/OBTAIN LIC BY MISREP**         12         12         12         12           CARELESS & IMPRUDENT*         2         2         2           CARELESS & IMPRUDENT 304.010**         4                                                                                                    | ASAULT VEHICLR INJURY-FELONY*                             | 12                                                                  |                                             |                                             |  |
| CARELESS & IMPRUDENT**         2         2         2           CARELESS & IMPRUDENT 304 010**         4                                                                                                    | ASSIST/OBTAIN LIC BY MISREP**                             | 12                                                                  | 12                                          | 12                                          |  |
| CARELESS & IMPRUDENT 304.019**         4         0         0         0           CMWCDL HOLDER FATAL**         0         0         0         0           DRIV UNDER INFLUENCE BAC.04*         2         2         2           DRIVE UNDER INFLUENCE DRUGS**         8'-151 Offensee<br>12 - Subsequent Offenses         8'-151 Offensee<br>12 - Subsequent Offenses         8'-151 Offense<br>12 - Subsequent Offenses         8'-151 Offense<br>12 - Subsequent Offenses         12 - Subsequent Offenses         12 - Subsequent Offenses         12 - Subsequent Offenses         12 - Subsequent Offenses         12 - Subsequent Offenses         12 - Subsequent Offenses         12 - Subsequent Offenses         12 - Subsequent Offenses         12 - Subsequent Offenses         12 - Subsequent Offenses         12 - Subsequent Offenses         12 - Subsequent Offenses         12 - Subsequent Offenses         12                                                                                                    | CARELESS & IMPRUDENT**                                    | 2                                                                   | 2                                           | 2                                           |  |
| CM/ICDL HOLDER FATAL**         0         0         0           DRIV UNDER INFLUENCE BAC.04*         2         2         2           DRIVE UNDER INFLUENCE DRUGS**         B - 1st Offense<br>12 - Subsequent Offenses         B - 1st Offense<br>12 - Subsequent Offenses <t< td=""><td>CARELESS &amp; IMPRUDENT 304.016**</td><td>4</td><td></td><td></td></t<>                                                                                                    | CARELESS & IMPRUDENT 304.016**                            | 4                                                                   |                                             |                                             |  |
| DRIV UNDER INFLUENCE BAC.04*         2         2         2           DRIVE UNDER INFLUENCE DRUGS**         B - 1st Offense<br>12 - Subsequent Offenses<br>12 - Subsequent Offenses<br>12 - Subsequent Offenses<br>12 - Subsequent Offenses         B - 1st Offense<br>12 - Subsequent Offenses<br>12 - Subsequent Offenses           DRIVE WHILE SUS/REWIDEN*         12         12         12           DRIVING WHILE INTOXICATED**         12 - Subsequent Offenses<br>8 - 1st Offense<br>12 - Subsequent Offenses         9 - 1st Offense<br>12 - Subsequent Offenses<br>12 - Subsequent Offenses         9 - 1st Offense<br>12 - Subsequent Offenses           ENDANGER HIGHWAY WORKER**         4         4         12         12 - Subsequent Offenses<br>12 - Subsequent Offenses         12 - Subsequent Offenses<br>12 - Subsequent Offenses         12 - Subsequent Offenses<br>12 - Subsequent Offenses         12 - Subsequent Offenses<br>12 - Subsequent Offenses<br>12 - Subsequent Offenses         12 - Subsequent Offenses<br>12 - Subsequent Offenses         12 - Subsequent Offenses<br>12 - Subsequent Offenses         12 - Subsequent Offenses<br>12 - Subsequent Offenses         12 - Subsequent Offenses<br>12 - Subsequent Offenses           EXCESS BLOOD ALCOHOL CONTENT**         3         2         2         2           FAILURE TO REVEAL ID - ACC (Out-of-State Conviction Only)         0         0         0           FAILURE TO STOP & RENDER AID         0         0         0         0           FELONY-DRUG TRANSPORTMAFG**         12         12         12                                                                                                    | CMV/CDL HOLDER FATAL**                                    | 0                                                                   | 0                                           | 0                                           |  |
| DRIVE UNDER INFLUENCE DRUGS**         8-1st Offense<br>12-Subsequent Offense<br>12-Subsequent Offense<br>1-Subsequent Offense<br>1-Subsequent Offense<br>1-Subs | DRIV UNDER INFLUENCE BAC .04*                             | 2                                                                   | 2                                           | 2                                           |  |
| DRIVE WHILE SUS/REV/DEN*         12         12         12         12           DRIVING WHILE INTOXICATED*         8 - 1st Offense         8 - 1st Offense         12 - Subsequent Offenses         8 - 1st Offense         12 - Subsequent Offenses         12 - Subsequent Offenses         12 - Subsequent Offense         12 - Subsequent Offenses         12 - Subsequent Offenses         12 - Subsequent Offenses         12 - Subsequent Offenses         12 - Subsequent Offenses         12                                                                                                    | DRIVE UNDER INFLUENCE DRUGS**                             | 8 - 1st Offense<br>12 - Subsequent Offenses                         | 8 - 1st Offense<br>12 - Subsequent Offenses | 8 - 1st Offense<br>12 - Subsequent Offenses |  |
| DRIVING WHILE IMPARED         0         2         2           DRIVING WHILE INTOXICATED**         8 - 1st Offense<br>12 - Subsequent Offenses         8 - 1st Offense<br>12 - Subsequent Offenses         8 - 1st Offense<br>12 - Subsequent Offenses         8 - 1st Offense<br>12 - Subsequent Offenses           ENDANGER HIGHWAY WORKER**         4         4         8           EXCESS BLOOD ALCOHOL CONTENT**         8 - 1st Offense<br>12 - Subsequent Offenses<br>12 - Subsequent Offenses<br>12 - Subsequent Offense<br>12 - Subsequent Offenses<br>12 - Subsequent Offenses<br>12 - Subsequent Offenses<br>12 - Subsequent Offenses<br>12 - Subsequent Offenses<br>12 - Subsequent Offenses<br>12 - Subsequent Offenses<br>12 - Subsequent Offenses<br>12 - Subsequent Offenses<br>12 - Subsequent Offenses<br>12 - Subsequent Offenses<br>12 - Subsequent Offense<br>12 - Subsequent Offense<br>12 - Subsequent Offense<br>12 - Subsequent Offense<br>12 - Subsequent Offense                                                                                                    | DRIVE WHILE SUS/REV/DEN*                                  | 12                                                                  | 12                                          | 12                                          |  |
| DRIVING WHILE INTOXICATED**         B - 1st Offense<br>12 - Subsequent Offenses         B - 1st Offense<br>12 - Subsequent Offenses         B - 1st Offense<br>12 - Subsequent Offenses           ENDANGER HIGHWAY WORKER**         4         4           EXCESS BLOOD ALCOHOL CONTENT**         B - 1st Offense<br>12 - Subsequent Offenses         B - 1st Offense<br>12 - Subsequent Offenses         B - 1st Offense<br>12 - Subsequent Offenses         B - 1st Offense<br>12 - Subsequent Offenses           EXCESSIVE SPEEDING**         3         2         2           FAIL TO PRODUCE INSURANCE ID         4         4         4           FAILURE TO REVEAL ID - ACC (Out-of-State Conviction Only)         0         0         0           FAILURE TO STOP & RENDER AID         0         2         12         12           FELONY-DRUG TRANSPORTMIG**         0         0         0         0           FELONY-DRUG TRANSPORTMIG**         12         12         12         12           INVOL MANSLAUGHTR - DWI - FELONY*         12         6         6         6           MURDER 2ND VEH/INTOX         12         12         12         12           NEGLIGENT HOMICIDE - CMV*         12         12         12         12           NEGLIGENT HOMICIDE - CMV*         12         12         12         12           NOLVIN                                                                                                    | DRIVING WHILE IMPAIRED                                    | 0                                                                   | 2                                           | 2                                           |  |
| ENDANGER HIGHWAY WORKER**         4         5         1st Offense         12         12         12         12         12         12         12         12         12         12         12         12         12         12         12         12         12         12         12         12         12         12         12         12         12         12         12         12         12         12         12         12         12         12         12         12         12         12         12         12         12         12         12         12         12         12         12         12         12         12         12         12         12         12         12         12         12         12         12         12         12         12         12         12         12         12         12         12         12         12         12         12         12         12         12         12         12         12         12         12         12         12         12         12         12         12         12         12         12         12         12         12         12 <th12< th="">         12         <th12< th=""></th12<></th12<>                                                                                                    | DRIVING WHILE INTOXICATED**                               | 8 - 1st Offense<br>12 - Subsequent Offenses                         | 8 - 1st Offense<br>12 - Subsequent Offenses | 8 - 1st Offense<br>12 - Subsequent Offenses |  |
| EXCESS BLOOD ALCOHOL CONTENT**         9 - 1st Olfenses         8 - 1st Olfenses         12 - Subsequent Offenses         12 - Subsequent Offenses           EXCESSIVE SPEEDING**         3         2         2           FAIL TO PRODUCE INSURANCE ID         4         4         4           FAILURE TO REVEAL ID - ACC (Out-of-State Conviction Only)         0         0         0           FAILURE TO REVEAL ID - ACC (Out-of-State Conviction Only)         0         0         0           FELONY-DRUG TRANSPORT/MEG**         0         0         0         0           FELONY-DRUG TRANSPORT/MEG**         12         12         12         12           INVOL VING MOTOR VEH**         12         12         12         12           INVOL MANSLAUGHTR - DWI - FELONY*         12         6         6           MURDER 2ND VEH/INTOX         12         12         12           NEGLIGENT HOMICIDE - CMV*         12         12         12           NEGLIGENT OPERATE CMV - FATAL*         12         12         12           NO DRIVER LICENSE*         2 - 1st Offense         2         2         2           NO DRIVER LICENSE*         2 - 1st Offense         2         2         2           NO MOTORCYCLE QUALIFICATION         4 - 2nd Offens                                                                                                    | ENDANGER HIGHWAY WORKER**                                 | 4                                                                   |                                             |                                             |  |
| EXCESSIVE SPEEDING**         3         2         2           FAIL TO PRODUCE INSURANCE ID         4         4         4           FAILURE TO REVEAL ID - ACC (Out-of-State Conviction Only)         0         0         0           FAILURE TO REVEAL ID - ACC (Out-of-State Conviction Only)         0         0         0           FAILURE TO STOP & RENDER AID         0         0         2           FELONY-DRUG TRANSPORT/MFG**         0         0         0           FELONY INVOLVING MOTOR VEH**         12         12         12           INVOL MANSLAUGHTR - DWI - FELONY*         12         12         12           LEAVING SCENE OF ACCIDENT**         12         6         6           MURDER 2ND VEH/INTOX         12         12         12           NEGLIGENT HOMICIDE - CMV*         12         12         12           NEGLIGENT OPERATE CMV - FATAL*         12         12         12           NO DRIVER LICENSE*         2 - 1st Offense<br>6 - 3rd or Subsequent Offense<br>6 - 3rd or Subsequent Offense<br>6 - 3rd or Subsequent Offense<br>7 - 3rd or Subsequent Offense<br>8 - 3rd or Subsequent Offense<br>7 - 3rd or Subsequent Offense<br>7 - 3rd or Subsequent Offense<br>7 - 3rd or Subsequent Offense<br>7 - NO Accident<br>7 - NO Accident<br>7 - NO Accident 1           STOP SIGN         2         2         1 - NO Accident 1                                                                                                    | EXCESS BLOOD ALCOHOL CONTENT**                            | 8 - 1st Offense<br>12 - Subsequent Offenses                         | 8 - 1st Offense<br>12 - Subsequent Offenses | 8 - 1st Offense<br>12 - Subsequent Offenses |  |
| FAIL TO PRODUCE INSURANCE ID44FAILURE TO REVEAL ID - ACC (Out-of-State Conviction Only)000FAILURE TO STOP & RENDER AID022FELONY-DRUG TRANSPORT/MFG**000FELONY-DRUG TRANSPORT/MFG**121212INVOL VING MOTOR VEH**121212INVOL MANSLAUGHTR - DWI - FELONY*1266MURDER 2ND VEH/INTOX121212NEGLIGENT HOMICIDE - CMV*121212NEGLIGENT OPERATE CMV - FATAL*121212NO DRIVER LICENSE*2 - 1st Offense<br>6 - 3rd or Subsequent Offense<br>6 - 3rd or Subsequent Offense<br>7 - With Academit<br>7 - With Academit<br>7 - With Academit<br>7 - With Academit1 - No Accident;<br>7 - With Academit<br>7 - With Academit<br>7 - With Academit<br>7 - With Academit<br>7 - With Academit<br>7 - With Academit<br>7 -                                                                                                    | EXCESSIVE SPEEDING**                                      | 3                                                                   | 2                                           | 2                                           |  |
| FAILURE TO REVEAL ID - ACC (Out-of-State Conviction Only)         0         0         0           FAILURE TO STOP & RENDER AID         0         2           FELONY-DRUG TRANSPORT/MFG**         0         0         0           FELONY-DRUG TRANSPORT/MFG**         0         0         0           FELONY-DRUG TRANSPORT/MFG**         12         12         12           INVOL MANSLAUGHTR - DWI - FELONY*         12         12         12           LEAVING SCENE OF ACCIDENT**         12         6         6           MURDER 2ND VEH/INTOX         12         12         12           NEGLIGENT HOMICIDE - CMV*         12         12         12           NEGLIGENT OPERATE CMV - FATAL*         12         12         12           NO DRIVER LICENSE*         2: 1st Offense                                                                                                    | FAIL TO PRODUCE INSURANCE ID                              | 4                                                                   | 4                                           | 4                                           |  |
| FAILURE TO STOP & RENDER AID02FELONY-DRUG TRANSPORT/MFG**000FELONY INVOLVING MOTOR VEH**121212INVOL MANSLAUGHTR - DWI - FELONY*121212LEAVING SCENE OF ACCIDENT**1266MURDER 2ND VEH/INTOX121212NEGLIGENT HOMICIDE - CMV*121212NEGLIGENT OPERATE CMV - FATAL*121212NO DRIVER LICENSE*2 - 1st Offense<br>6 - 3rd or Subsequent Offense<br>6 - 3rd or Subsequent Offense<br>7 - No Accident;PERMIT UNLICEN DRVR TO DRIVE444SPEEDING3222STOP SIGN221 - No Accident;                                                                                                    | FAILURE TO REVEAL ID - ACC (Out-of-State Conviction Only) | 0                                                                   | 0                                           | 0                                           |  |
| FELONY-DRUG TRANSPORT/MFG**000FELONY INVOLVING MOTOR VEH**121212INVOL MANSLAUGHTR - DWI - FELONY*121212LEAVING SCENE OF ACCIDENT**1266MURDER 2ND VEH/INTOX121212NEGLIGENT HOMICIDE - CMV*121212NEGLIGENT HOMICIDE - CMV*121212NEGLIGENT OPERATE CMV - FATAL*121212NO DRIVER LICENSE*2 - 1st Offense<br>6 - 3rd or Subsequent Offense<br>6 - 3rd or Subsequent Offense<br>6 - 3rd or Subsequent Offense<br>6 - 3rd or Subsequent Offense<br>6 - 3rd or Subsequent Offense<br>6 - 3rd or Subsequent Offense<br>6 - 3rd or Subsequent Offense<br>6 - 3rd or Subsequent Offense<br>6 - 3rd or Subsequent Offense<br>6 - 3rd or Subsequent Offense<br>7 - No Accident;<br>7 - No Accident;<br>7 - No Accident;<br>7 - No Accident;<br>7 - No Accident;<br>7 - No Accident;<br>7 - No Accident;<br>7 - No Accident;<br>7 - With Accident;                                                                                                    | FAILURE TO STOP & RENDER AID                              | 0                                                                   |                                             | 2                                           |  |
| FELONY INVOLVING MOTOR VEH**121212INVOL MANSLAUGHTR - DWI - FELONY*121266LEAVING SCENE OF ACCIDENT**12666MURDER 2ND VEH/INTOX12121212NEGLIGENT HOMICIDE - CMV*12121212NEGLIGENT OPERATE CMV - FATAL*12121212NO DRIVER LICENSE*2 - 1st Offense<br>6 - 3rd or Subsequent Offense<br>6 - 3rd or Subsequent Offense<br>7 - No Accident;<br>7 - With Accident;<br>7 - With Accident in the Accident in the                                                                                                    | FELONY-DRUG TRANSPORT/MFG**                               | 0                                                                   | 0                                           | 0                                           |  |
| INVOL MANSLAUGHTR - DWI - FELONY*     12       LEAVING SCENE OF ACCIDENT**     12     6       MURDER 2ND VEH/INTOX     12     12       NEGLIGENT HOMICIDE - CMV*     12     12       NEGLIGENT OPERATE CMV - FATAL*     12     12       NO DRIVER LICENSE*     2 - 1st Offense<br>6 - 3rd or Subsequent Offense<br>6 - 3rd or Subsequent Offense<br>6 - 3rd or Subsequent Offense     2       NO MOTORCYCLE QUALIFICATION     2     2       PERMIT UNLICEN DRVR TO DRIVE     4     4       SPEEDING     3     2     2       STOP SIGN     2     2     1 - No Accident;<br>2 - With Accident;                                                                                                    | FELONY INVOLVING MOTOR VEH**                              | 12                                                                  | 12                                          | 12                                          |  |
| LEAVING SCENE OF ACCIDENT**       12       6       6         MURDER 2ND VEH/INTOX       12       12       12         NEGLIGENT HOMICIDE - CMV*       12       12       12         NEGLIGENT HOMICIDE - CMV*       12       12       12         NEGLIGENT OPERATE CMV - FATAL*       12       12       12         NO DRIVER LICENSE*       2 - 1st Offense<br>4 - 2nd Offense<br>6 - 3rd or Subsequent Offense<br>6 - 3rd or Subsequent Offense<br>6 - 3rd or Subsequent Offense<br>6 - 3rd or Subsequent Offense<br>7       2       2         PERMIT UNLICEN DRVR TO DRIVE       4       4       4         SPEEDING       3       2       2         STOP SIGN       2       2       2                                                                                                    | INVOL MANSLAUGHTR - DWI - FELONY*                         | 12                                                                  |                                             |                                             |  |
| MURDER 2ND VEH/INTOX     12       NEGLIGENT HOMICIDE - CMV*     12     12       NEGLIGENT HOMICIDE - CMV*     12     12       NEGLIGENT OPERATE CMV - FATAL*     12     12       NO DRIVER LICENSE*     2 · 1st Offense<br>6 · 3rd or Subsequent Offense<br>6 · 3rd or Subsequent Offense<br>6 · 3rd or Subsequent Offense     2       NO MOTORCYCLE QUALIFICATION     2 · 1st Offense<br>6 · 3rd or Subsequent Offense<br>6 · 3rd or Subsequent Offense     2       PERMIT UNLICEN DRVR TO DRIVE     4     4       SPEEDING     3     2     2       STOP SIGN     2     2     2                                                                                                    | LEAVING SCENE OF ACCIDENT**                               | 12                                                                  | 6                                           | 6                                           |  |
| NEGLIGENT HOMICIDE - CMV*121212NEGLIGENT OPERATE CMV - FATAL*121212NO DRIVER LICENSE*2 - 1st Offense<br>4 - 2nd Offense<br>6 - 3rd or Subsequent Offense<br>6 - 3rd or Subsequent Offense<br>7 - No Accident;<br>7 - No Accident;<br>7 - No Accident;<br>7 - With Accident                                                                                                    | MURDER 2ND VEH/INTOX                                      | 12                                                                  |                                             |                                             |  |
| NEGLIGENT OPERATE CMV - FATAL*       12       12       12         NO DRIVER LICENSE*       2 · 1st Offense<br>4 · 2nd Offense<br>6 · 3rd or Subsequent Offense<br>4 · 2nd Offense<br>6 · 3rd or Subsequent Offense<br>6 · 3rd or Subsequent Offense<br>6 · 3rd or Subsequent Offense<br>6 · 3rd or Subsequent Offense<br>6 · 3rd or Subsequent Offense<br>6 · 3rd or Subsequent Offense<br>7 · 1 · 1 · 1 · 1 · 1 · 1 · 1 · 1 · 1 ·                                                                                                    | NEGLIGENT HOMICIDE - CMV*                                 | 12                                                                  | 12                                          | 12                                          |  |
| NO DRIVER LICENSE*     2 - 1st Offense<br>4 - 2nd Offense<br>6 - 3rd or Subsequent Offense     2     2       NO MOTORCYCLE QUALIFICATION     2 - 1st Offense<br>4 - 2nd Offense<br>6 - 3rd or Subsequent Offense     2     2       PERMIT UNLICEN DRVR TO DRIVE     4     4     4       SPEEDING     3     2     2       STOP SIGN     2     2     2                                                                                                    | NEGLIGENT OPERATE CMV – FATAL*                            | 12                                                                  | 12                                          | 12                                          |  |
| NO MOTORCYCLE QUALIFICATION     2 - 1st Offense<br>4 - 2nd Offense<br>6 - 3rd or Subsequent Offense<br>6 - 3rd or Subsequent Offense<br>6 - 3rd or Subsequent Offense<br>2     2     2       PERMIT UNLICEN DRVR TO DRIVE     4     4     4       SPEEDING     3     2     2       STOP SIGN     2     2     1 - No Accident;<br>2 - With Accident                                                                                                    | NO DRIVER LICENSE*                                        | 2 - 1st Offense<br>4 - 2nd Offense<br>6 - 3rd or Subsequent Offense | 2                                           | 2                                           |  |
| PERMIT UNLICEN DRVR TO DRIVE         4         4         4           SPEEDING         3         2         2           STOP SIGN         2         2         2                                                                                                    | NO MOTORCYCLE QUALIFICATION                               | 2 - 1st Offense<br>4 - 2nd Offense<br>6 - 3rd or Subsequent Offense | 2                                           | 2                                           |  |
| SPEEDING         3         2         2           STOP SIGN         2         2         1 - No Accident;<br>2 - With Accident                                                                                                    | PERMIT UNLICEN DRVR TO DRIVE                              | 4                                                                   | 4                                           | 4                                           |  |
| STOP SIGN 2 2 1 - No Accident                                                                                                    | SPEEDING                                                  | 3                                                                   | 2                                           | 2                                           |  |
|                                                                                                    | STOP SIGN                                                 | 2                                                                   | 2                                           | 1 - No Accident;<br>2 - With Accident       |  |
| UNLAWFUL TOW TRUCK STOP 4                                                                                                    | UNLAWFUL TOW TRUCK STOP                                   |                                                                     | 16 M                                        | 4                                           |  |
| VEHICULAR HOMICIDE* 12 12 12                                                                                                    | VEHICULAR HOMICIDE*                                       | 12                                                                  | 12                                          | 12                                          |  |
| VEHICULAR MANSLAUGHTER* 12 12 12                                                                                                    | VEHICULAR MANSLAUGHTER*                                   | 12                                                                  | 12                                          | 12                                          |  |

(REV. 01-2012) Violations are listed separately by violation description as they would appear on the Missouri driver record. The points assessed for the violations vary, based on conviction under state law or county or municipal ordinance.

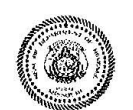

MISSOURI DEPARTMENT OF REVENUE DRIVER LICENSE BUREAU **MISSOURI DRIVER RECORD TRAFFIC** 

VIOLATION DESCRIPTIONS AND POINTS ASSESSED

DRIVING WHILE YOUR LICENSE IS SUSPENDED OR REVOKED

TELEPHONE: (573) 751-4475 WEB SITE: www.dor.mo.gov

FORM 899 If you drive while your license is suspended, your driving privilege may be revoked for one year after conviction. If you continue to drive while your license is revoked, you may be convicted of a felony and have your license revoked again for one year.

#### POINT REDUCTION

When your driving privilege is reinstated, the Department of Revenue reduces your total points to 4. Every year you drive without getting new points on your record, the points will be reduced.

- 1 year total remaining points reduced by one-third
- 2 years remaining points reduced by one-half
- 3 years points reduced to zero

# FAILURE TO APPEAR IN COURT FOR TRAFFIC VIOLATIONS (FACT)

When a driver fails to appear in court for a moving violation, the court will notify the driver within 10 days of the failure to comply that he or she has 30 days to pay the fines before the court notifies the Drivers License Bureau. When notified, the Drivers License Bureau will immediately suspend the person's driving privilege.

A driver who fails to comply will be suspended until the Bureau receives:

- Proof that the ticket is paid and
- A \$20 reinstatement fee.

A driver suspended for FACT may be reinstated in one of three ways.

- Taking the reinstatement requirements to his or her local motor vehicle/driver license branch or fee office. The information will be faxed to the Drivers License Bureau for review. A reinstatement letter will be prepared and faxed to the local office to be given to the driver. If the driver license was previously surrendered, a temporary driving receipt will also be faxed. The driver license will be mailed to the driver from the Central Office in Jefferson City.
- 2. Mailing the reinstatement requirements to the Drivers License Bureau, P.O. Box 3950, Jefferson City, Missouri 65105-3950
- 3. Bringing the reinstatement requirements to the Drivers License Bureau, Harry S Truman State Office Building, Room 470, 301 West High Street, Jefferson City, Missouri.

# **Operator Status Code/Description**

| Cancelled                       | Person cannot apply for a driver's license in this state.                                                                                                    |
|---------------------------------|----------------------------------------------------------------------------------------------------|
| Cancelled - S Surrender         | Person surrendered Missouri license to another state but can legally operate a motor vehicle in this state using the out-of-state license.                    |
| Denied                          | Person's privilege to operate a motor vehicle in this state is denied.                                                                                        |
| Reinstated - Must Test          | Person can legally operate a motor vehicle provided s/he passes required driver's license examinations.                                                       |
| Other Not Valid                 | Person's privilege to operate a motor vehicle is not valid.                                                                                                   |
| Revoked                         | Person's privilege to operate a motor vehicle is revoked.                                                                                                    |
| Revoked - Chemical or Abuse 8   | <b>&amp; Lose</b><br>Person's privilege to operate a motor vehicle is revoked.                                                                                |
| Suspended                       | Person's privilege to operate a motor vehicle is suspended.                                                                                                   |
| Valid                           | Person can legally operate a motor vehicle.                                                                                                    |
| Valid - Registration Suspension | n                                                                                                    |
|                                 | Person can legally operate a motor vehicle, but the registration of the vehicle is under suspension.                                                          |
| Valid Expired                   | Person cannot legally operate a motor vehicle until s/he renews license.                                                                                      |
| Walk - In Eligible              | Person's driving privilege is reinstated, but s/he needs to apply for/renew driver's license.                                                                 |
| Walk - Reinstated Must Test     | Person's driving privilege is reinstated, but s/he must pass the required driver's license examinations before being legally able to operate a motor vehicle. |
| Walk - In Valid                 | Person can legally operate a motor vehicle.                                                                                                    |

# Commercial Status Code/Description

| Cancelled                          | Person cannot apply for a commercial (Class A, B or C) license in this state.                                                     |
|------------------------------------|----------------------------------------------------------------------------------------------------|
| Cancelled - CDL                    | Person's privilege to operate a commercial (Class A, B or C) motor vehicle is cancelled.                                          |
| Denied                             | Person's privilege to operate a commercial (Class A, B or C) motor vehicle is denied.                                             |
| Disqualified                       | Person's privilege to operate a commercial (Class A, B, or C) Motor vehicle is disqualified.                                      |
| Disqualified - Serious V           | <b>iolation</b><br>Person's privilege to operate a commercial (Class A, B or C) motor vehicle is<br>disqualified                  |
| Other Not Valid                    | Person's privilege to operate a commercial (Class A, B or C) motor vehicle is currently not valid.                                |
| Revoked                            | Person's privilege to operate a commercial (Class A, B or C) motor vehicle is revoked.                                            |
| Revoked CDL                        | Person's privilege to operate a commercial (Class A, B or C) motor vehicle is revoked.                                            |
| Revoked - Chemical or Abuse & Lose |                                                                                                    |
|                                    | Person's privilege to operate a commercial (Class A, B or C) motor vehicle is revoked.                                            |
| Suspended                          | Person's privilege to operate a commercial (Class A, B or C) motor vehicle is suspended.                                          |
| Valid                              | Person can legally operate a commercial (Class A, B or C) motor vehicle.                                                          |
| Valid Expired                      | Person cannot legally operate a commercial (Class A, B or C) motor vehicle until commercial class license is renewed.             |
| Walk-in Restored - Mus             | st Test<br>Person cannot legally operate a commercial (Class A, B or C) motor vehicle until s/he<br>passes required examinations. |
| Walk - In Valid                    | Person can legally operate a commercial (Class A, B or C) motor vehicle.                                                          |

#### Sequence Number

Number that can identify where and when a particular driver obtained his/her most recent operator's license picture.

Example Seq. number:

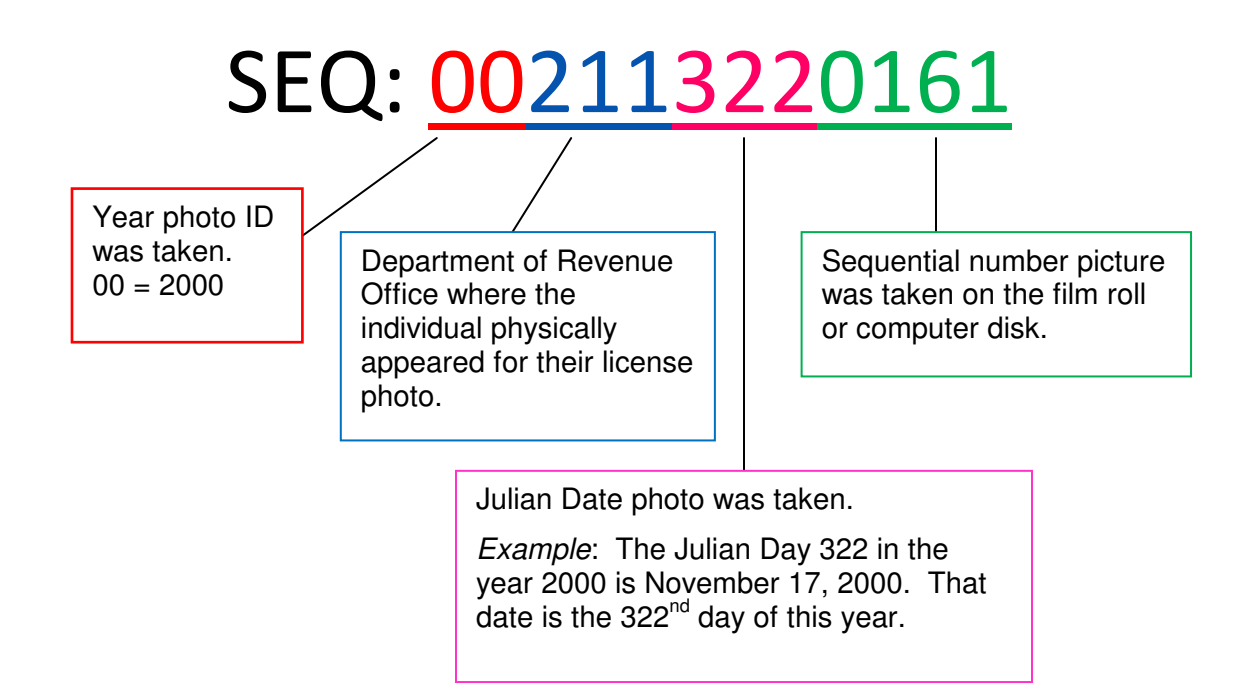

Case numbers represent the type of suspension/revocation on a person's driver record. Case numbers are two alpha characters followed by seven numerics.

- AC Accident/Security/Mandatory Actions
- AD Administrative DWI individual was arrested with .13% or higher blood alcohol content.
- AL Abuse and Lose a minor was found to possess alcohol or any individual found to be in possession of a controlled substance
- CH Chemical (refusal to Submit) Actions
- CM Commercial Disqualification
- CT Citation actions
- CV Compact Violation Individual failed to comply with the terms of an out-of-state traffic citation.
- DL0000001 Refusal to submit to a chemical test. Driver refused a law enforcement officer's request for a chemical test. All refusals have the same case number.
- DL0000002 Citation Individual was requested by the Director to take a physical examination.
- DL0000003 Citation Individual was requested by the Director to take a driving exam. Individual failed the requested road test.
- DL0000004 Citation Individual failed to appear for the requested physical and/or road test when requested by the Director.
- FA Failure to Appear (old NRVC or CV) Actions
- FJ Judgement Actions
- FP Suspension/revocation for an accumulation of points (convictions).
- FJ Court Judgement issued as a result of an accident.
- ID Issuance Denial (old "F" denials or temporary cancel, NDR) Actions
- IN Failure to Maintain Proof (old resuspension actions due to SR-22 cancellation)
- JV Juvenile (old "F: denials) Actions

- LB Lieu of Bail Actions
- ME Mentally Incomp Actions
- MF Misrepresentation of fact on the driver's license application or when taking a test.
- MI Mandatory Insurance suspension for lack of financial responsibility.
- MR Misrepresentation of Fact Actions
- ON Officer Notice (Mandatory Failed to show proof)
- OS Out-of-State accident suspension uninsured Missouri resident is involved in an accident and fails to comply with the other state's accident laws.
- PT Point Actions (old FP actions)
- SR Security Accident (old cases prior to 4/20/02)